# AVC auf dem Catalyst 9800 Wireless LAN Controller verstehen

## Inhalt

**Einleitung** Voraussetzung Informationen zu Application Visibility and Control (AVC) Funktionsweise von AVC Network-Based Application Recognition (NBAR) NBAR-Protokoll in Richtlinienprofil aktivieren Aktualisieren von NBAR auf dem 9800 WLC **NetFlow Flexibles NetFlow** Datenflussüberwachung Von AVC unterstützte Access Points Unterstützung verschiedener Bereitstellungsmodi des 9800 Einschränkungen bei der Implementierung von AVC auf 9800 Netzwerktopologie AP im lokalen Modus AP im flexiblen Modus Konfiguration von AVC auf dem 9800 WLC Lokaler Exporteur Externer NetFlow-Collector Konfiguration von AVC auf dem 9800 WLC mit Cisco Catalyst Center AVC-Prüfung Auf 9800 Bei DNAC Auf externem NetFlow-Collector Beispiel 1: Cisco Prime als NetFlow Collector Beispiel 2: Drittanbieter NetFlow Collector Datenverkehrskontrolle **Fehlerbehebung** Protokollsammlung WLC-Protokolle AP-Protokolle Zugehörige Informationen

### Einleitung

Dieses Dokument beschreibt Application Visibility and Control (AVC) auf einem Cisco Catalyst 9800 WLC, der eine präzise Verwaltung des Anwendungsdatenverkehrs ermöglicht.

## Voraussetzung

Cisco empfiehlt, dass Sie über Kenntnisse in folgenden Bereichen verfügen:

- Grundkenntnisse des Cisco WLC 9800.
- Grundkenntnisse der APs im lokalen und Flex-Connect-Modus
- Die Access Points müssen AVC-fähig sein. (Nicht zutreffend für AP im lokalen Modus)
- Damit der Kontrollteil von AVC (QoS) funktioniert, muss die Funktion f
  ür Anwendungstransparenz mit FNF konfiguriert werden.

## Informationen zu Application Visibility and Control (AVC)

Application Visibility and Control (AVC) ist der führende Ansatz von Cisco für die Deep Packet Inspection (DPI)-Technologie in kabelgebundenen und Wireless-Netzwerken. Mit AVC können Sie Echtzeitanalysen durchführen und Richtlinien erstellen, um Netzwerküberlastungen wirksam zu reduzieren, die kostspielige Nutzung von Netzwerkverbindungen zu minimieren und unnötige Infrastruktur-Upgrades zu vermeiden. Kurz gesagt: Mit AVC können Benutzer mithilfe von Network Based Application Recognition (NBAR) eine völlig neue Ebene der Erkennung und des Shapings von Datenverkehr erreichen. NBAR-Pakete, die auf dem 9800 WLC ausgeführt werden, werden für DPI verwendet, und die Ergebnisse werden mithilfe von Flexible NetFlow (FNF) gemeldet.

AVC bietet nicht nur Transparenz, sondern ermöglicht auch die Priorisierung, Blockierung oder Drosselung verschiedener Arten von Datenverkehr. So können Administratoren beispielsweise Richtlinien zur Priorisierung von Sprach- und Videoanwendungen erstellen, um die Quality of Service (QoS) sicherzustellen oder die verfügbare Bandbreite für nicht wichtige Anwendungen während der Hauptgeschäftszeiten zu begrenzen. Die Lösung kann auch in andere Cisco Technologien integriert werden, z. B. die Cisco Identity Services Engine (ISE) für identitätsbasierte Anwendungsrichtlinien und Cisco Catalyst Center für zentrales Management.

### Funktionsweise von AVC

AVC verwendet erweiterte Technologien wie die FNF- und NBAR2-Engine für DPI. Durch die Analyse und Identifizierung von Datenverkehrsflüssen mithilfe der NBAR2-Engine werden bestimmte Flüsse mit dem erkannten Protokoll oder der erkannten Anwendung markiert. Der Controller erfasst alle Berichte und stellt sie mithilfe von Anzeigebefehlen, der Webbenutzeroberfläche oder zusätzlichen NetFlow-Exportmeldungen an externe NetFlow-Collectors wie Prime dar.

Sobald die Anwendungstransparenz eingerichtet ist, können Benutzer Kontrollregeln mit Richtlinienmechanismen für Clients erstellen, indem sie Quality of Service (QoS) konfigurieren.

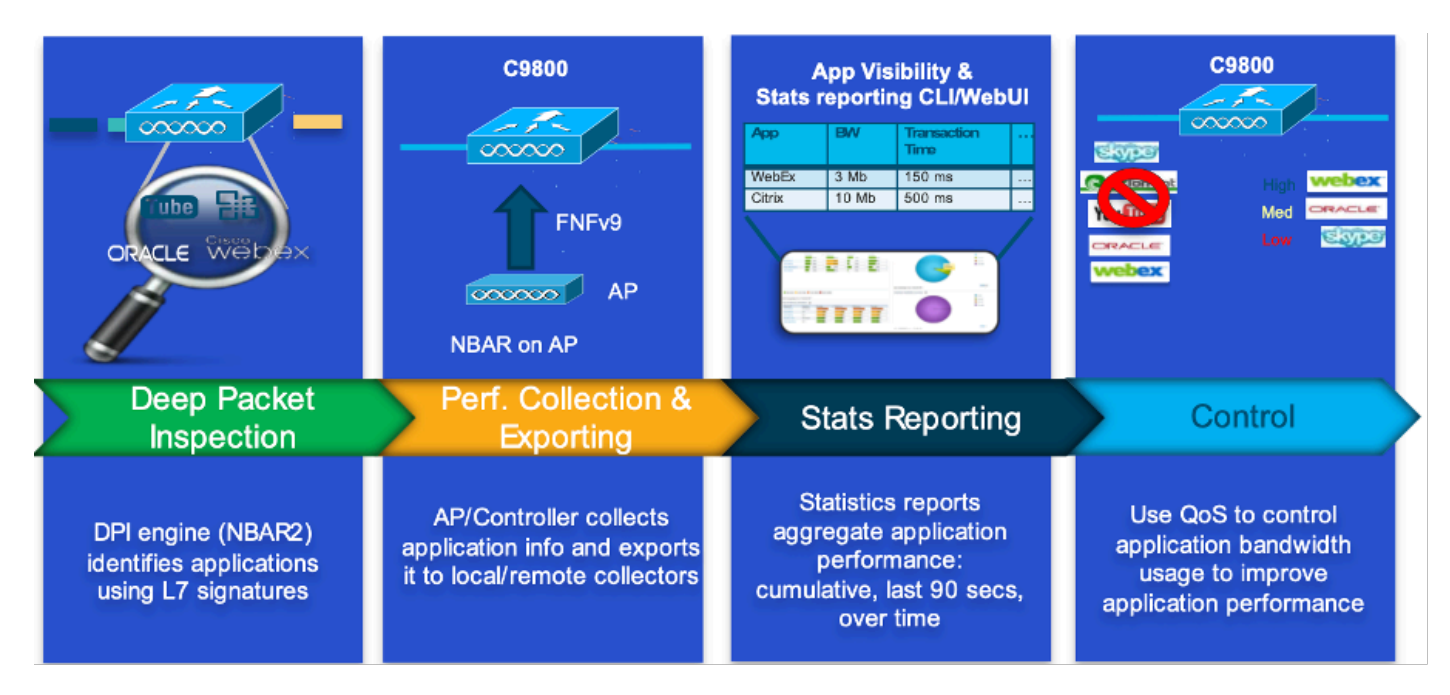

Arbeitsmechanismus von AVC

### Network-Based Application Recognition (NBAR)

NBAR ist ein in den 9800 WLC integrierter Mechanismus, mit dem DPI zum Identifizieren und Klassifizieren einer Vielzahl von Anwendungen, die über ein Netzwerk ausgeführt werden, ausgeführt wird. Er kann eine große Anzahl von Anwendungen erkennen und klassifizieren, einschließlich verschlüsselter und dynamisch portseitiger Anwendungen, die für herkömmliche Paketprüfungstechnologien häufig unsichtbar sind.

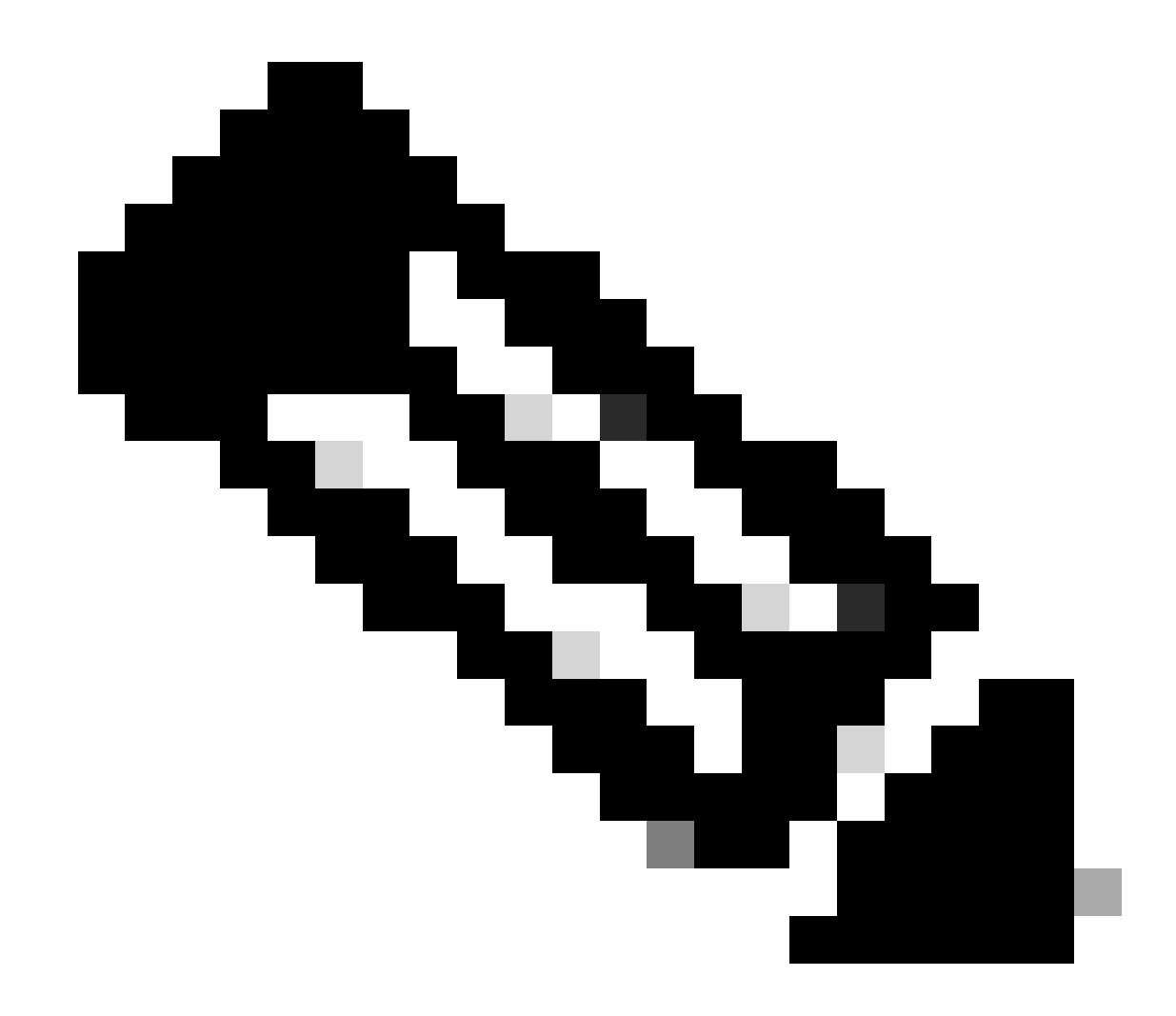

Hinweis: Um NBAR auf dem Catalyst 9800 WLC zu nutzen, muss es korrekt aktiviert und konfiguriert werden. Dies geschieht häufig in Verbindung mit spezifischen AVC-Profilen, die die geeigneten Aktionen auf Basis der Klassifizierung des Datenverkehrs definieren.

NBAR wird weiterhin regelmäßig aktualisiert. Daher ist es wichtig, die WLC-Software auf dem neuesten Stand zu halten, um sicherzustellen, dass die NBAR-Funktionen aktuell und effektiv bleiben.

Eine vollständige Liste der in den neuesten Versionen unterstützten Protokolle finden Sie unter <u>https://www.cisco.com/c/en/us/td/docs/ios-xml/ios/qos\_nbar/prot\_lib/config\_library/nbar-prot-pack-library.html</u>

NBAR-Protokoll in Richtlinienprofil aktivieren

#### 9800WLC(config-wireless-policy)#end

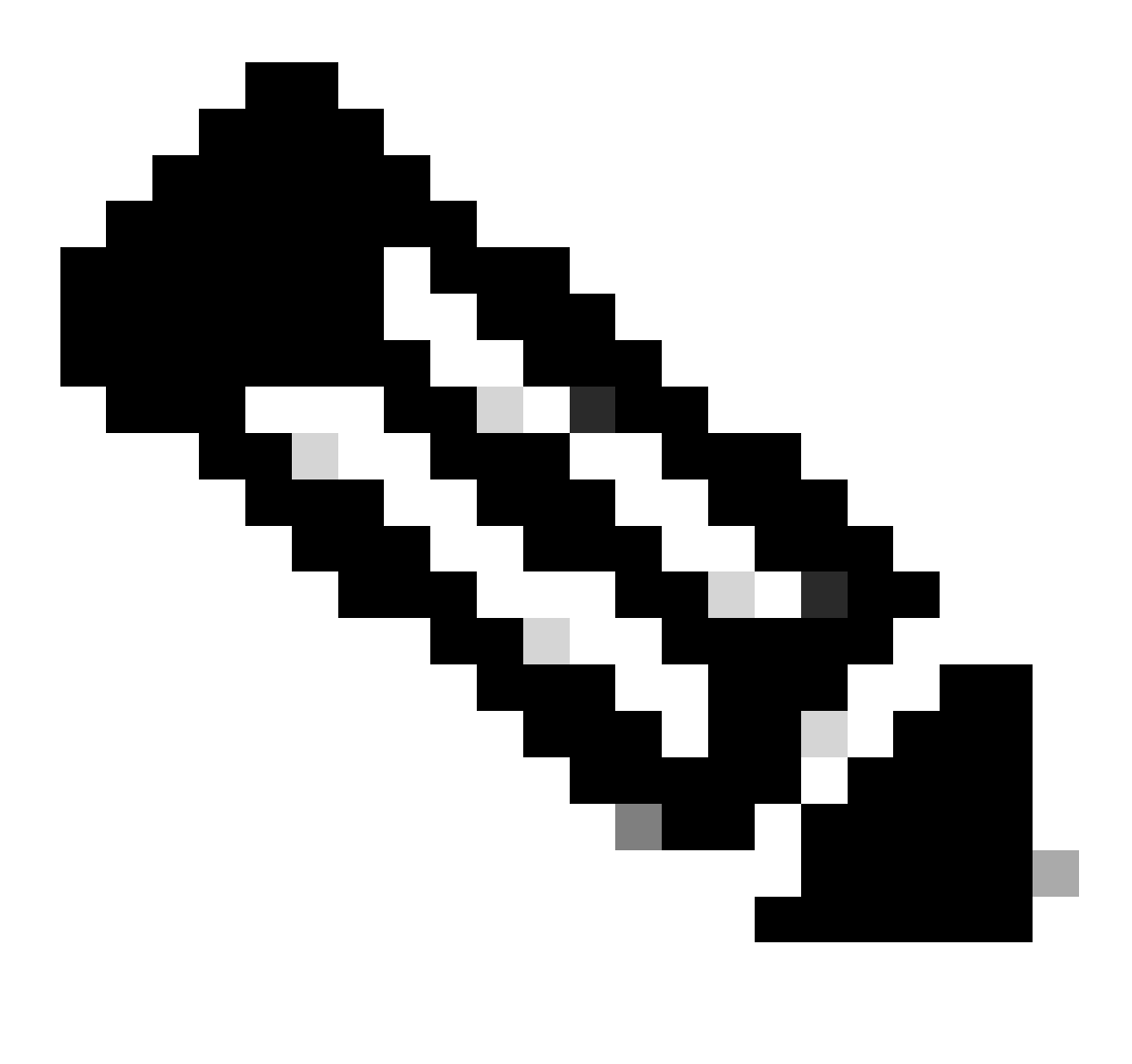

Hinweis: Das %-Richtlinienprofil muss deaktiviert werden, bevor dieser Vorgang ausgeführt werden kann.

9800WLC#show wireless profile policy detailed AVC\_testing | in NBAR NBAR Protocol Discovery : Enabled

Aktualisieren von NBAR auf dem 9800 WLC

9800 WLC hat bereits ~1500 erkennbare Anwendungen. Wenn eine neue Anwendung veröffentlicht wird, wird das Protokoll für dieselbe in der neuesten NBAR aktualisiert, die von der Software-Download-Seite für das spezielle 9800-Modell heruntergeladen werden muss.

### Über GUI

Navigieren Sie zu Konfiguration > Dienste > Anwendungstransparenz. Klicken Sie auf Upgrade Protocol Pack .

| Cisco Cata          | Welcome admin     | *                                   | <b>V</b> a            | 4             | B |  |  |  |
|---------------------|-------------------|-------------------------------------|-----------------------|---------------|---|--|--|--|
| Q Search Menu Items | Configuration • > | Services -> Application             | Visibility            |               |   |  |  |  |
|                     | Enable AVC        | Define Policy                       | Upgrade Protocol Pack | Flow Monitors |   |  |  |  |
| Monitoring >        | 2                 | Relevant     Irrelevant     Default | *                     | ⇒             |   |  |  |  |
| Configuration       | Enabled           |                                     |                       |               |   |  |  |  |

Protokollabschnitt in 9800 WLC hochladen

Klicken Sie auf Hinzufügen, wählen Sie das herunterzuladende Protokollpaket aus, und klicken Sie auf Upgrade .

| Configuration - > Ser | vices * > Application '             | Visibility            |                        |                 |             |             |      |                |   |   |
|-----------------------|-------------------------------------|-----------------------|------------------------|-----------------|-------------|-------------|------|----------------|---|---|
| Enable AVC            | Define Policy                       | Upgrade Protocol Pack | Flow Monitors          |                 |             |             |      |                |   |   |
| 2                     | Relevant     Irrelevant     Default | *                     | ⇒                      |                 |             |             |      |                |   |   |
| Enabled               |                                     |                       |                        |                 |             |             |      |                |   |   |
| + Add X De            |                                     |                       |                        | Recognizable Ap | oplications |             |      |                |   |   |
| Protocol Pack         |                                     | Add Protocol Pack     |                        | ×               | т           | Protocol ID | Ŧ    | Application ID | ٢ | r |
| H 4 0 F H             | 10 👻                                | Source File Path*     |                        |                 |             | 16777216    |      | 756            |   |   |
|                       |                                     |                       | Select File            |                 |             | 16777217    |      | 6              |   |   |
|                       |                                     |                       |                        |                 |             | 16777219    |      | 759            |   |   |
|                       |                                     |                       |                        |                 |             | 16777220    |      | 8              |   |   |
|                       |                                     | Destination           | bootflash -            | _               |             | 16777221    |      | 761            |   |   |
|                       |                                     | Costinuour            | Ereo Space: 5772.00 MB | _               |             | 16777223    |      | 762            |   |   |
|                       |                                     |                       | File apace. 3772.00 MD | _               |             | 16777224    |      | 4              |   |   |
|                       |                                     | Down                  | 1                      | A Lineardo      |             | 16777225    |      | 765            |   |   |
|                       |                                     | 5 Cancer              | I                      | a opgrade       |             | 16777227    |      | 766            |   |   |
|                       |                                     |                       |                        | . ⊲ 1 2         | 3 4         | > >         | 10 🔻 | 1 - 10 c       |   |   |

NBAR-Protokoll hinzufügen

Nach Abschluss des Upgrades wird das Protokollpaket hinzugefügt.

| Configuration • > | Services > Application V            | isibility             |                |
|-------------------|-------------------------------------|-----------------------|----------------|
| Enable AVC        | Define Policy                       | Upgrade Protocol Pack | Flow Monitors  |
| 2                 | Relevant     Irrelevant     Default | *                     | ₹              |
| Enabled           |                                     |                       |                |
| + Add             | × Delete                            |                       |                |
| Protocol Pa       | ick                                 |                       |                |
| bootflash:pp      | o-adv-c9800-1712.1-49-70.0.0.pa     | ck                    |                |
|                   | ▶ 10 ▼                              | 1                     | - 1 of 1 items |

Überprüfung des Protokollpakets

Über CLI

9800WLC#copy tftp://10.10.10.1/pp-adv-c9800-1712.1-49-70.0.0.pack bootflash: 9800WLC#configure terminal 9800WLC(config)#ip nbar protocol-pack bootflash:pp-adv-c9800-1712.1-49-70.0.0.pack

To verify NBAR protocol pack version

9800WLC#show ip nbar protocol-pack active Active Protocol Pack: Name: Advanced Protocol Pack Version: 70.0 Publisher: Cisco Systems Inc. NBAR Engine Version: 49 Creation time: Tue Jun 4 10:18:09 UTC 2024 File: bootflash:pp-adv-c9800-1712.1-49-70.0.0.pack State: Active

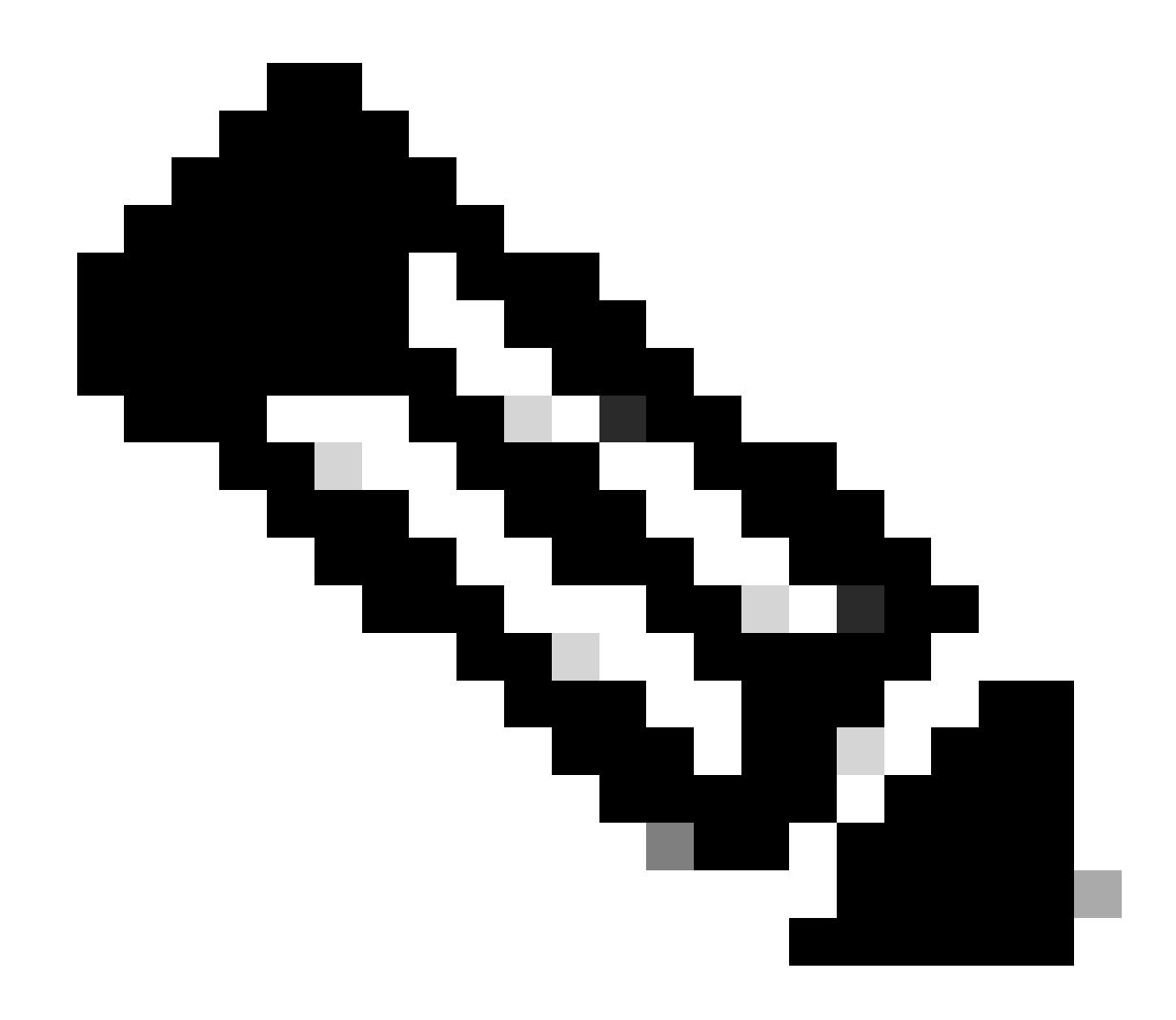

Hinweis: Während des Upgrades des NBAR-Protokollpakets kommt es nicht zu einer Unterbrechung des Services.

### NetFlow

NetFlow ist ein Netzwerkprotokoll zum Sammeln von IP-Verkehrsinformationen und zum Überwachen von Netzwerkflussdaten. Es wird hauptsächlich für die Analyse des Netzwerkverkehrs und die Bandbreitenüberwachung verwendet. Nachfolgend finden Sie eine Übersicht über die Funktionsweise von NetFlow auf den Cisco Catalyst Controllern der Serie 9800:

- Datenerfassung: Der 9800 WLC erfasst Daten über den IP-Datenverkehr, der durch den WLC fließt. Zu diesen Daten gehören Informationen wie Quell- und Ziel-IP-Adressen, Quellund Ziel-Ports, verwendete Protokolle, Serviceklassen und die Ursache für die Beendigung des Datenflusses.
- Flow Records: Die erfassten Daten werden in Flow Records organisiert. Ein Datenfluss wird

als unidirektionale Folge von Paketen definiert, die einen Satz gemeinsamer Attribute gemeinsam nutzen, z. B. dieselbe Quell-/Ziel-IP-Adresse, dieselben Quell-/Ziel-Ports und denselben Protokolltyp.

- Exportieren von Daten: Die Datenflussdatensätze werden regelmäßig vom NetFlow-fähigen Gerät in einen NetFlow Collector exportiert. Der Collector kann ein lokaler WLC oder ein dedizierter Server oder eine Softwareanwendung sein, die die Flow-Daten empfängt, speichert und verarbeitet.
- Analyse: Sie können NetFlow-Collectors und Analysetools verwenden, um Datenverkehrsmuster zu visualisieren, Bandbreite zu identifizieren, ungewöhnliche Datenverkehrsflüsse zu erkennen, die auf Sicherheitsverletzungen hinweisen, die Netzwerkleistung zu optimieren und eine Netzwerkerweiterung zu planen.
- Wireless-spezifische Informationen: NetFlow kann im Kontext von Wireless Controllern zusätzliche Informationen speziell für Wireless-Netzwerke wie SSID, AP-Namen, MAC-Adressen von Clients und andere Details für den Wi-Fi-Datenverkehr enthalten.

### Flexibles NetFlow

Flexible NetFlow (FNF) ist eine erweiterte Version des herkömmlichen NetFlow und wird von den Cisco Catalyst Wireless LAN Controllern (WLCs) der Serie 9800 unterstützt. Es bietet weitere Anpassungsoptionen für die Nachverfolgung, Überwachung und Analyse von Netzwerkverkehrsmustern. Wichtigste Funktionen von Flexible NetFlow auf dem Catalyst 9800 WLC:

- Anpassung: Mit FNF können Benutzer definieren, welche Informationen sie aus dem Netzwerkverkehr sammeln möchten. Dazu gehören eine Vielzahl von Datenverkehrsattributen wie IP-Adressen, Portnummern, Zeitstempeln, Paket- und Bytezählern, Anwendungstypen und mehr.
- Verbesserte Transparenz: Durch die Nutzung von FNF erhalten Administratoren einen detaillierten Einblick in die Arten des Datenverkehrs, der durch das Netzwerk fließt. Dies ist für die Kapazitätsplanung, die nutzungsbasierte Netzwerkabrechnung, die Netzwerkanalyse und die Sicherheitsüberwachung unerlässlich.
- Protokollunabhängigkeit: FNF ist flexibel genug, um verschiedene Protokolle über IP hinaus zu unterstützen, sodass es an unterschiedliche Netzwerkumgebungen angepasst werden kann.

Auf dem Catalyst 9800 WLC kann FNF so konfiguriert werden, dass Flow-Datensätze in eine externe NetFlow-Erfassungs- oder -Analyseanwendung exportiert werden. Diese Daten können dann zur Fehlerbehebung, Netzwerkplanung und Sicherheitsanalyse verwendet werden. Die FNF-Konfiguration umfasst die Definition eines Flow-Datensatzes (was erfasst werden soll), eines Flow-Exporteurs (wohin die Daten gesendet werden sollen) und das Anschließen des Flow-Monitors (der den Datensatz und den Exporteur verbindet) an die entsprechenden Schnittstellen.

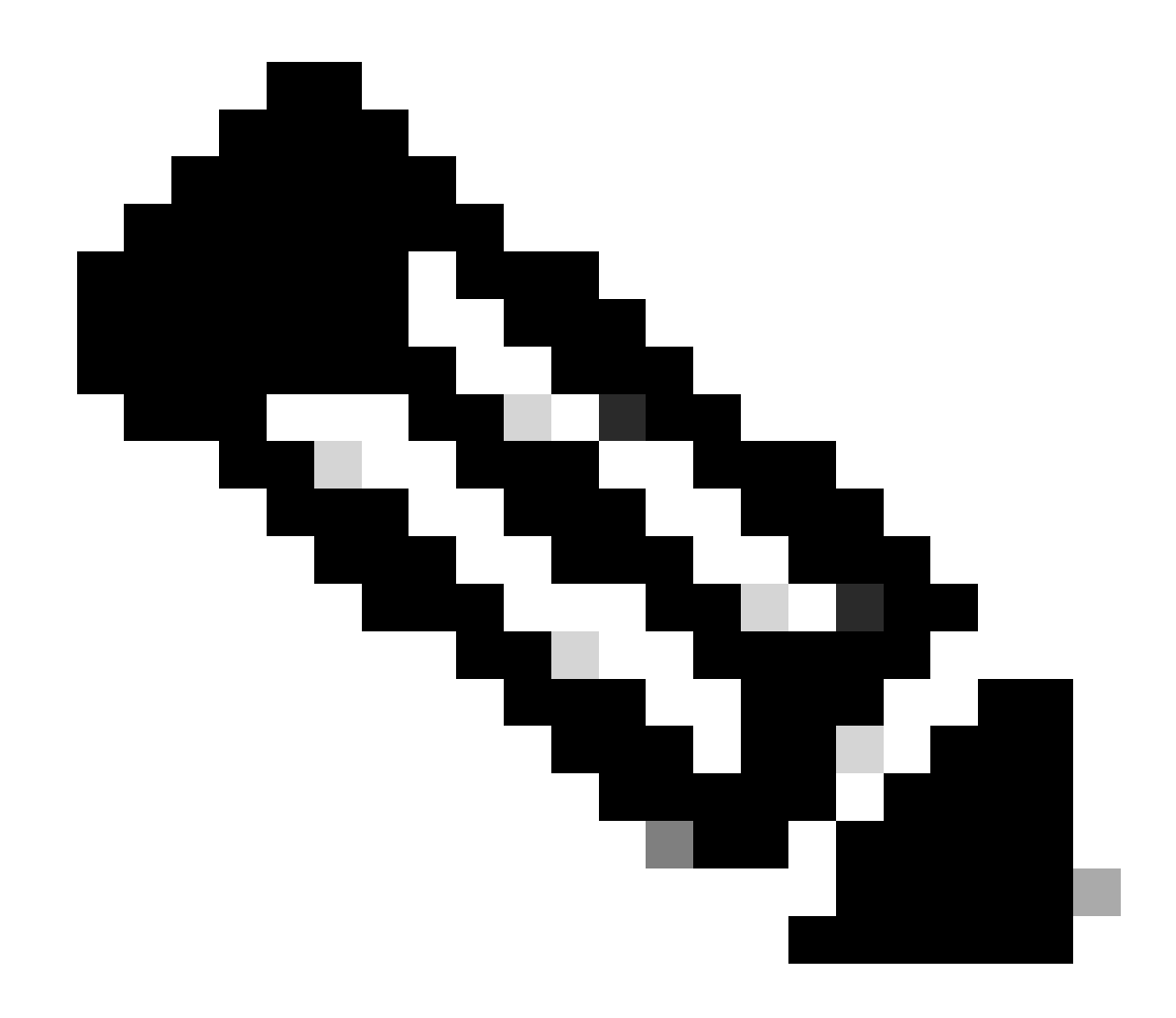

Hinweis: FNF kann 17 verschiedene Datensätze (gemäß RFC 3954) an den externen NetFlow-Collector eines Drittanbieters senden, z. B. StealthWatch, Solarwinds und andere: Anwendungs-Tag, Client-MAC-Adresse, AP-MAC-Adresse, WlanID, Quell-IP, Ziel-IP, Quell-Port, Ziel-Port, Protokoll, Flow-Startzeit, Richtung, Packet-Out, Byte Anzahl, VLAN-ID (lokaler Modus) -Mgmt/Client und TOS - DSCP-Wert

### Datenflussüberwachung

Ein Flow Monitor ist eine Komponente, die zusammen mit Flexible NetFlow (FNF) zur Erfassung und Analyse von Netzwerkverkehrsdaten verwendet wird. Es spielt eine entscheidende Rolle bei der Überwachung und dem Verständnis von Datenverkehrsmustern für das Netzwerkmanagement, die Sicherheit und die Fehlerbehebung. Bei der Datenflussüberwachung handelt es sich im Wesentlichen um eine angewendete Instanz von FNF, die Datenflussdaten auf der Grundlage definierter Kriterien sammelt und verfolgt. Es umfasst drei Hauptelemente:

• Flow Record: Definiert die Daten, die der Flow Monitor aus dem Netzwerkverkehr sammeln muss. Es gibt die Schlüssel (wie Quell- und Ziel-IP-Adressen, Ports, Protokolltypen) und

Nicht-Schlüsselfelder (wie Paket- und Byte-Zähler, Zeitstempel) an, die in die Flussdaten eingeschlossen werden.

- Flow Exporter: Gibt das Ziel an, an das die erfassten Flow-Daten gesendet werden müssen. Dazu gehören Details wie die IP-Adresse des NetFlow Collectors, das Transportprotokoll (in der Regel UDP) und die Zielportnummer, auf die der Collector wartet.
- Flow Monitor: Der Flow Monitor selbst verbindet den Flow Record mit dem Flow Exporter und wendet sie auf eine Schnittstelle oder ein WLAN an, um den Überwachungsprozess zu starten. Er legt fest, wie die Flow-Daten gesammelt und exportiert werden müssen, basierend auf den Kriterien, die im Flow-Datensatz und dem Ziel-Set im Flow-Exporter festgelegt sind.

## Von AVC unterstützte Access Points

AVC wird nur auf diesen Access Points unterstützt:

- Cisco Catalyst Serie 9100
- Cisco Aironet Access Point der Serie 2800
- Cisco Aironet Access Points der Serie 3800
- Cisco Aironet Access Points der Serie 4800

## Unterstützung verschiedener Bereitstellungsmodi des 9800

| Bereitstellungsmodus                   | 9800 WLC                                                                                                    | Access Point<br>der Phase 1       | Access Point<br>der Phase 2       | Wi-Fi 6<br>Access Point           |  |
|----------------------------------------|----------------------------------------------------------------------------------------------------|-----------------------------------|-----------------------------------|-----------------------------------|--|
| Lokaler Modus<br>(Zentrales Switching) | IPV4-<br>Datenverkehr:<br>AVC<br>unterstützt<br>Unterstützte<br>FNF<br>IPV6-<br>Datenverkehr:<br>AVC<br>unterstützt<br>Unterstützte<br>FNF | Verarbeitung<br>auf WLC-<br>Ebene | Verarbeitung<br>auf WLC-<br>Ebene | Verarbeitung<br>auf WLC-<br>Ebene |  |
| Flex-Modus<br>(Zentrales Switching)    | IPV4-<br>Datenverkehr:<br>AVC<br>unterstützt                                                                                               | Verarbeitung<br>auf WLC-<br>Ebene | Verarbeitung<br>auf WLC-<br>Ebene | Verarbeitung<br>auf WLC-<br>Ebene |  |

|                                   | Unterstützte<br>FNF<br>IPV6-<br>Datenverkehr:<br>AVC<br>unterstützt<br>Unterstützte<br>FNF |                                                                                                    |                                                                                                    |                                                                                                    |
|-----------------------------------|--------------------------------------------------------------------------------------------|----------------------------------------------------------------------------------------------------|----------------------------------------------------------------------------------------------------|----------------------------------------------------------------------------------------------------|
| Flex-Modus<br>(Lokales Switching) | Verarbeitung<br>auf AP-Ebene                                                               | IPV4-<br>Datenverkehr:<br>AVC<br>unterstützt<br>Unterstützte<br>FNF<br>IPV6-<br>Datenverkehr:<br>AVC<br>unterstützt<br>FNF wird<br>nicht<br>unterstützt                          | IPV4-<br>Datenverkehr:<br>AVC<br>unterstützt<br>Unterstützte<br>FNF<br>IPV6-<br>Datenverkehr:<br>AVC<br>unterstützt<br>Unterstützte<br>FNF | IPV4-<br>Datenverkehr:<br>AVC<br>unterstützt<br>Unterstützte<br>FNF<br>IPV6-<br>Datenverkehr:<br>AVC<br>unterstützt<br>Unterstützte<br>FNF |
| Lokaler Modus<br>(Fabric)         | Verarbeitung<br>auf AP-Ebene                                                               | IPV4-<br>Datenverkehr:<br>AVC nicht<br>unterstützt<br>FNF wird<br>nicht<br>unterstützt<br>IPV6-<br>Datenverkehr:<br>AVC nicht<br>unterstützt<br>FNF wird<br>nicht<br>unterstützt | IPV4-<br>Datenverkehr:<br>AVC<br>unterstützt<br>Unterstützte<br>FNF<br>IPV6-<br>Datenverkehr:<br>AVC<br>unterstützt<br>Unterstützte<br>FNF | IPV4-<br>Datenverkehr:<br>AVC<br>unterstützt<br>Unterstützte<br>FNF<br>IPV6-<br>Datenverkehr:<br>AVC<br>unterstützt<br>Unterstützte<br>FNF |

Einschränkungen bei der Implementierung von AVC auf 9800

Application Visibility and Control (AVC) und Flexible NetFlow (FNF) sind leistungsstarke Funktionen für Cisco Catalyst Wireless LAN Controller der Serie 9800, die die Netzwerktransparenz und -kontrolle verbessern. Bei der Verwendung dieser Funktionen sollten jedoch einige Einschränkungen und Überlegungen beachtet werden:

- Controller-übergreifendes Layer-2-Roaming wird nicht unterstützt.
- Multicast-Datenverkehr wird nicht unterstützt.
- Nur Anwendungen, die für Anwendungstransparenz erkannt werden, können für die Anwendung der QoS-Kontrolle verwendet werden.
- Die Datenverbindung wird für NetFlow-Felder in AVC nicht unterstützt.
- Sie können nicht dasselbe WLAN-Profil sowohl dem Richtlinienprofil "AVC nicht aktiviert" als auch dem Richtlinienprofil "AVC aktiviert" zuordnen.
- Sie können das Richtlinienprofil mit unterschiedlichen Switching-Mechanismen für dasselbe WLAN nicht zur Implementierung von AVC verwenden.
- AVC wird auf dem Management-Port (Gig 0/0) nicht unterstützt.
- Eine NBAR-basierte QoS-Richtlinienkonfiguration ist nur für kabelgebundene physische Ports zulässig. Die Richtlinienkonfiguration wird für virtuelle Schnittstellen wie VLAN, Port-Channel und andere logische Schnittstellen nicht unterstützt.
- Wenn AVC aktiviert ist, unterstützt das AVC-Profil nur bis zu 23 Regeln, einschließlich der Standard-DSCP-Regel. Die AVC-Richtlinie wird nicht an den Access Point übertragen, wenn die Regeln mehr als 23 betragen.

## Netzwerktopologie

### AP im lokalen Modus

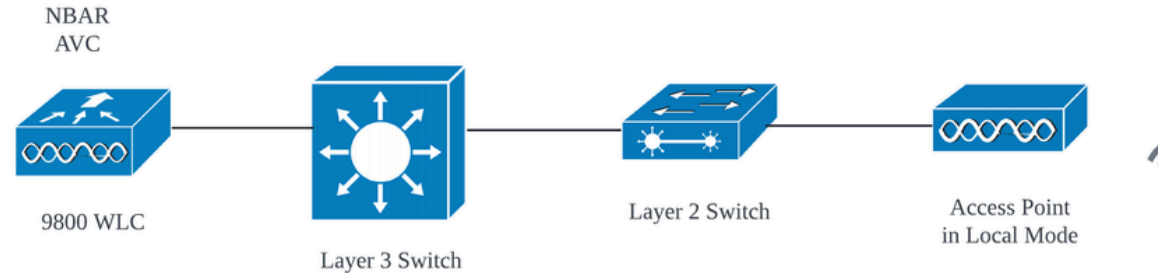

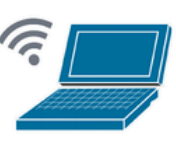

Wireless Client

AVC im AP im lokalen Modus (zentrales Switching)

### AP im flexiblen Modus

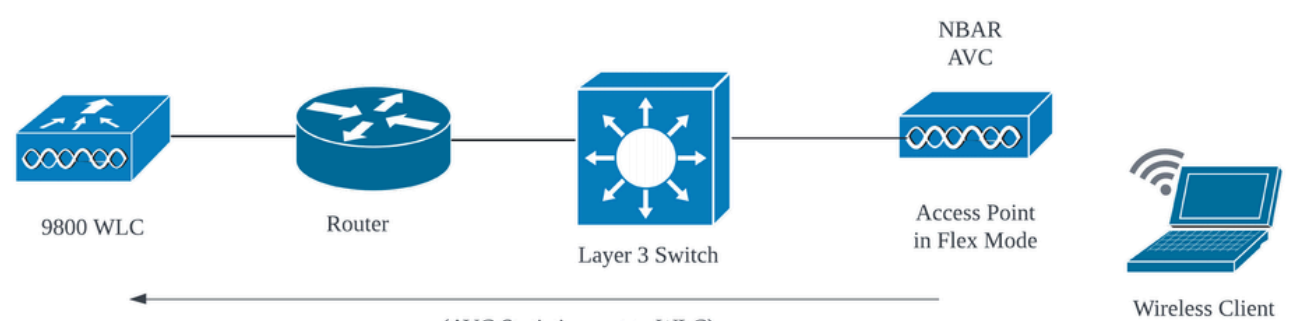

(AVC Statistics sent to WLC)

AVC im Flex Mode-AP

## Konfiguration von AVC auf dem 9800 WLC

Bei der Konfiguration von AVC auf dem 9800 WLC können Sie es entweder als NetFlow Collector verwenden oder die NefFlow-Daten in den externen NetFlow Collector exportieren.

#### Lokaler Exporteur

Auf einem Cisco Catalyst 9800 Wireless LAN Controller (WLC) bezieht sich ein lokaler NetFlow Collector auf die integrierte Funktion im WLC, mit der NetFlow-Daten gesammelt und lokal gespeichert werden können. Auf diese Weise kann der WLC grundlegende NetFlow-Datenanalysen durchführen, ohne die Flow-Datensätze in einen externen NetFlow Collector exportieren zu müssen.

Über GUI

Schritt 1: Um AVC für eine bestimmte SSID zu aktivieren, gehen Sie zu Configuration > Services > Application Visibility. Wählen Sie das jeweilige Richtlinienprofil aus, für das Sie AVC aktivieren möchten.

| Cisco Cisco Cata     | alyst 9800-CL Wireless Controller                                   | Welcome admin                  | • • • • • • • • | Search APs and Clients Q | Θ |
|----------------------|---------------------------------------------------------------------|--------------------------------|-----------------|--------------------------|---|
| Q. Search Menu Items | Configuration * > Services * > Application Visibility               |                                |                 |                          |   |
| Dashboard            | Enable AVC Define Policy Upgrade F                                  | Protocol Pack Flow Monitors    |                 |                          |   |
| Monitoring >         | 1 Preferant<br>Enabled                                              | <b>∠</b>                       |                 |                          |   |
| Configuration >      |                                                                     |                                |                 | E) Apply                 |   |
| Administration >     | Drag and Drop, double click or click on the button from Selected Pr | rofiles to add/remove Profiles |                 | Q. Search                |   |
| C Licensing          | Available (2)                                                       | Enabled (0)                    |                 |                          |   |
| X Troubleshooting    | Profiles                                                            | Profiles                       | Visibility      | Collector Address        |   |
|                      | S AVC_testing                                                       | •                              |                 |                          |   |
|                      | Contract default-policy-profile                                     |                                |                 |                          |   |

Aktivieren von AVC im Richtlinienprofil

Schritt 2: Wählen Sie als NetFlow Collector Local aus, und klicken Sie auf Apply.

| Cisco Catalyst 9800-CL Wireless Controller Welcome admin 🛛 🛪 🕫 🖉 🖗 🗯 🚱 🌫 Search APs and Cleves |            |   |                            |                                  |                            |                                                                                                    |  |            | arch APs and Clients ( | C Feedba          | e) 🖌 🕪 |         |
|------------------------------------------------------------------------------------------------|------------|---|----------------------------|----------------------------------|----------------------------|----------------------------------------------------------------------------------------------------|--|------------|------------------------|-------------------|--------|---------|
| Q Search                                                                                       | Menu Items |   | Configuration *            | > Services - > Application       | on Visibility              |                                                                                                    |  |            |                        |                   |        |         |
| 📻 Dashb                                                                                        | oard       |   | Enable AVC                 | Define Policy                    | Upgrade Protoco            | ol Pack Flow Monitors                                                                                                    |  |            |                        |                   |        |         |
| Monito                                                                                         | oring      | > | 1<br>Enabled               | Intelevant     Default           | *                          | ₽                                                                                                    |  |            |                        |                   |        |         |
| 🖏 Config                                                                                       |            | > |                            |                                  |                            |                                                                                                    |  |            |                        |                   | _      |         |
| () Admin                                                                                       | istration  | > | Drag and Drop,             | double click or click on the but | ton from Selected Profiles | to add/remove Profiles                                                                                                    |  |            |                        | Q. Search         |        | E Apply |
| C Licens                                                                                       | ing        |   | Available (1               | )                                |                            | Enabled (1)                                                                                                    |  |            |                        |                   |        |         |
| 💥 Trouble                                                                                      | eshooting  |   | Profiles                   |                                  |                            | Profiles                                                                                                    |  | Visibility |                        | Collector Address |        |         |
|                                                                                                |            |   | 🛜 default-policy-profile 🔶 |                                  | AVC_testing                | The state of the state of the s |  |            | Local 🗹 External       |                   | +      |         |
|                                                                                                |            |   |                            |                                  |                            |                                                                                                    |  |            |                        |                   |        |         |

Auswählen des lokalen NetFlow-Collectors

Beachten Sie, dass die NetFlow-Exporter- und NetFlow-Einstellungen automatisch entsprechend der angegebenen Voreinstellungen konfiguriert wurden, nachdem Sie die AVC-Konfiguration angewendet haben.

Sie können dies überprüfen, indem Sie zu Configuration > Services > Application Visibility > Flow Monitor > Exporter/Monitor navigieren.

| ¢ | dialo<br>cisco   | Cisco Cata | alyst 9800-CL \   | Wireless Control                    | ler                     |            | Welcome a     | dmin 🔺 🌴      | € 4 | 80 | 02        |   | Q   (8         | E Feedback       |
|---|------------------|------------|-------------------|-------------------------------------|-------------------------|------------|---------------|---------------|-----|----|-----------|---|----------------|------------------|
| Q | Search Meriu Ite | rits       | Configuration * > | Services * > App                    | lication Visibility     |            |               |               |     |    |           |   |                |                  |
|   | Dashboard        |            | Enable AVC        | Define Poli                         | cy Upgrade Pro          | tocol Pack | Flow Monitors |               |     |    |           |   |                |                  |
|   | Monitoring       | >          | 1<br>Enabled      | Rolevant     Irrelevant     Default | 4                       |            | ₽             |               |     |    |           |   |                |                  |
| Ľ |                  | >          |                   |                                     |                         |            |               |               |     |    |           |   |                |                  |
| Ś | Administration   | n >        | Exporter          |                                     | + Add X Delete          |            |               |               |     |    |           |   |                |                  |
| C | Licensing        |            | Monitor           |                                     | Name                    | ▼ Desc     | ription       | <b>Т</b> Туре |     | Ŧ  | Source IP | Ŧ | Destination IP | т                |
| × | Troubleshooti    | ng         |                   |                                     | wireless-local-exporter | User       | defined       | Loca          | I   |    | 0.0.0     |   | 0.0.0.0        |                  |
|   |                  |            |                   |                                     | □ → 1 → 8 1             | 0 🗸        |               |               |     |    |           |   |                | 1 - 1 of 1 items |

Lokale Flow Collector-Konfiguration auf 9800 WLC

| Cisco Cal            | talyst 9800-CL Wireless Co                                                                                                    | ntroller                       | Welcome admin 🛛 🛠 🕏 🤷 🖺 | Search APs and Clients Q |
|----------------------|----------------------------------------------------------------------------------------------------|--------------------------------|-------------------------|--------------------------|
| Q. Search Menu Items | Configuration * > Services * >                                                                                                    | Application Visibility         |                         |                          |
| Dashboard            | Enable AVC Defin                                                                                                    | e Policy Upgrade Protocol Pack | Flow Monitors           |                          |
| Monitoring >         | 1 • Rel<br>Irre<br>Enabled                                                                                                    | evant<br>avut                  | ⇒                       |                          |
| Configuration        |                                                                                                    |                                |                         |                          |
| () Administration >  | Exporter                                                                                                    | + Add × Delete                 |                         |                          |
| C Licensing          | include a second second s | Name                           | ▼ Description           | ▼ Flow Exporters         |
|                      |                                                                                                    | wireless-avc-basic             | User defined            | wireless-local-exporter  |
| <b></b>              |                                                                                                    | wireless-avc-basic-ipv6        | User defined            | wireless-local-exporter  |

Konfiguration des Datenflussmonitors mit dem lokalen NetFlow Collector

Die IPv4- und IPv6 AVC-Flussmonitore werden automatisch mit dem Richtlinienprofil verknüpft. Navigieren Sie zu Konfiguration > Tags & Profil > Richtlinie . Klicken Sie auf Richtlinienprofil > AVC und QoS .

| Configuration * > Tags & Profiles * > Policy                            | Edit Policy Profile                                                                                                    |
|-------------------------------------------------------------------------|----------------------------------------------------------------------------------------------------|
| + Add 🛛 × Delete 🕞 Clone                                                | Disabiling a Policy or configuring it in 'Enabled' state, will result in loss of connectivity for clients associated with this Policy profile                                                                                                    |
| Admin <b>Y</b> Associated <b>O Y</b><br>Policy Tags Policy Profile Name | General Access Policies QOS and AVC Mobility Advanced                                                                                                    |
| AVC_testing                                                             | Auto CoS                                                                                                    |
| default-policy-profile                                                  | Auto QoS                                                                                                    |
| ∞ ≺ 1 ⊨ ⊨ 10 -                                                          | QoS SSID Policy Egress wireless-avc-basic * V                                                                                                    |
|                                                                         | Egress Search or Select V Ingress Wireless-avc-basic X V I                                                                                                    |
|                                                                         | Ingress Search or Select V Search or Select V Search or Search or Se |
|                                                                         | QoS Client Policy Egress wireless-avc-basi.x 🗸                                                                                                    |
|                                                                         | Egress Search or Select 🗸 💈 Ingress wireless-avc-basi 🗴 🗸                                                                                                    |
|                                                                         | Ingress Search or Select -                                                                                                    |

Konfiguration der Datenflussüberwachung im Richtlinienprofil

#### Über CLI

#### Schritt 1: Konfigurieren des 9800 WLC als lokaler Exporter

```
9800-Cl-VM#config t
9800-Cl-VM(config)#flow exporter wireless-local-exporter
9800-Cl-VM(config-flow-exporter)#destination local wlc
9800-Cl-VM(config-flow-exporter)#exit
```

Schritt 2: Konfigurieren von IPv4 und IPv6 Network Flow Monitor zur Verwendung von Local (WLC) als NetFlow Exporter

```
9800-Cl-VM(config)#flow monitor wireless-avc-basic
9800-Cl-VM(config-flow-monitor)#exporter wireless-local-exporter
9800-Cl-VM(config-flow-monitor)#cache timeout active 60
9800-Cl-VM(config-flow-monitor)#record wireless avc ipv4 basic
9800-Cl-VM(config-flow-monitor)#exit
9800-Cl-VM(config)#flow monitor wireless-avc-basic-ipv6
9800-Cl-VM(config-flow-monitor)#exporter avc_local_exporter
9800-Cl-VM(config-flow-monitor)#cache timeout active 60
```

```
9800-Cl-VM(config-flow-monitor)#record wireless avc ipv6 basic
```

```
9800-Cl-VM(config-flow-monitor)#exit
```

```
Schritt 3: Zuordnen des IPv4- und IPv6 Flow Minitor im Richtlinienprofil für eingehenden und ausgehenden Datenverkehr
```

9800-Cl-VM(config)#wireless profile policy AVC\_Testing 9800-Cl-VM(config-wireless-policy)#shutdown

Disabling policy profile will result in associated AP/Client rejoin

```
9800-Cl-VM(config-wireless-policy)#ipv4 flow monitor wireless-avc-basic input
9800-Cl-VM(config-wireless-policy)#ipv4 flow monitor wireless-avc-basic output
9800-Cl-VM(config-wireless-policy)#ipv6 flow monitor wireless-avc-basic-ipv6 input
9800-Cl-VM(config-wireless-policy)#ipv6 flow monitor wireless-avc-basic-ipv6 output
9800-Cl-VM(config-wireless-policy)#ipv6 flow monitor wireless-avc-basic-ipv6 output
9800-Cl-VM(config-wireless-policy)#no shutdown
9800-Cl-VM(config-wireless-policy)#exit
```

#### Externer NetFlow-Collector

Ein externer NetFlow Collector ist ein dediziertes System oder ein Service, das bzw. der im Kontext von Application Visibility and Control (AVC) auf einem Cisco Catalyst 9800 Wireless LAN Controller (WLC) verwendet wird und die vom WLC exportierten NetFlow-Daten empfängt, aggregiert und analysiert. Sie können entweder nur den externen NetFlow Collector konfigurieren, um die Anwendungstransparenz zu überwachen, oder Sie können ihn zusammen mit dem lokalen Collector verwenden.

#### Über GUI

Schritt 1: Um AVC für eine bestimmte SSID zu aktivieren, navigieren Sie zu Configuration > Services > Application Visibility. Wählen Sie das jeweilige Richtlinienprofil aus, für das Sie AVC aktivieren möchten. Wählen Sie Collector als External aus, konfigurieren Sie die IP-Adresse von NetFlow Collector wie Cisco Prime, SolarWind, StealthWatch, und klicken Sie auf Apply.

| Cisco Cat            | alyst 9800-CL Wireless Controller                                | Welcome admin                   | * * 🖁 🖱 *   | Search APs and Clients Q   Efeedback |  |  |  |  |
|----------------------|------------------------------------------------------------------|---------------------------------|-------------|--------------------------------------|--|--|--|--|
| Q. Search Menu Items | Configuration                                                    |                                 |             |                                      |  |  |  |  |
| 🚃 Dashboard          | Enable AVC Define Policy Upgrade                                 | Protocol Pack Flow Monitors     |             |                                      |  |  |  |  |
| Monitoring >         | 1 Helevant<br>Enabled                                            | ⇒ ⇒                             |             |                                      |  |  |  |  |
| Configuration        |                                                                  |                                 |             |                                      |  |  |  |  |
| () Administration    | Drag and Drop, double click or click on the button from Selected | Profiles to add/remove Profiles |             | Q. Search                            |  |  |  |  |
| C Licensing          | Available (1)                                                    | Enabled (1)                     | Enabled (1) |                                      |  |  |  |  |
| 💥 Troubleshooting    | Profiles                                                         | Profiles                        | Visibility  | Collector Address                    |  |  |  |  |
|                      | efault-policy-profile                                            | →                               |             | Local 🗹 External 🗹 10.106.36.22 🗲    |  |  |  |  |

AVC-Konfiguration für externen NetFlow Collector

Beachten Sie, dass nach Anwendung der AVC-Konfiguration die NetFlow Exporter- und NetFlow-Einstellungen automatisch mit der IP-Adresse von NetFlow Collector als Exporter- und Exporter-Adresse als 9800 WLC mit Standard-Timeout-Einstellungen und UDP-Port 9995 konfiguriert wurden. Sie können dies überprüfen, indem Sie zu Configuration > Services > Application Visibility > Flow Monitor > Exporter/Monitor navigieren.

| Cisco Cisco          | Catalyst 9800-CL Wireless (  | Controller                        | Welcome                     | admin 🛛 🕷 🕷 🕻 | 🖹 🌣 🕅 🛛 📿 Search A | Ps and Clients Q |
|----------------------|------------------------------|-----------------------------------|-----------------------------|---------------|--------------------|------------------|
| Q. Search Menu Items | Configuration • > Services • | > Application Visibility          |                             |               |                    |                  |
| Dashboard            | Enable AVC De                | fine Policy Upgrade P             | Protocol Pack Flow Monitors |               |                    |                  |
| Monitoring           | ) 1 Cnabled                  | Rolevant<br>Irrelevant<br>Default | <b>⊾</b> ≓                  |               |                    |                  |
|                      | >                            |                                   |                             |               |                    |                  |
| O Administration     | Exporter                     | + Add × Delete                    |                             |               |                    |                  |
| C Licensing          | Monitor                      | Name                              | Y Description               | <b>Т</b> уре  | Y Source IP        | Destination IP   |
| X Troubleshooting    |                              | export1638039067                  | User defined                | External      | 10.197.234.75      | 10.106.36.22     |

Externe NetFlow Collector-Konfiguration auf dem 9800 WLC

| Cisco Cisco Ca      | atalyst 9800-CL Wireless Co  | ontroller                       | Welcome admin 🛛 🕷 🧒 🧟 | Search APs and Clients Q |
|---------------------|------------------------------|---------------------------------|-----------------------|--------------------------|
| Q Search Menu Items | Configuration * > Services * | > Application Visibility        |                       |                          |
| 🔜 Dashboard         | Enable AVC Defi              | ne Policy Upgrade Protocol Pack | Flow Monitors         |                          |
| Monitoring >        | 1 Enabled                    | olovant<br>etsuit               | ₩                     |                          |
| Configuration       | Exporter                     |                                 |                       |                          |
| Administration      | Monitor                      | + Add × Delete                  |                       |                          |
| C Licensing         |                              | Name                            | Y Description         | ▼ Flow Exporters         |
| Y Troubleshooting   |                              | dwavc1638039067                 | User defined          | export1638039067         |
|                     |                              | dwavc_ipv61638039067            | User defined          | export1638039067         |

Konfiguration des Datenflussmonitors mit externem NetFlow Collector

Sie können die Port-Konfiguration des automatisch generierten NetFlow-Monitors überprüfen, indem Sie zu Configuration > Services > NetFlow navigieren.

| Cisco Cata           | alyst 9800-CL Wireless Controller           | Welcome admin   🌴 🕫 🦨 🖺 🏟                        | Search APs and Clients Q                  |
|----------------------|---------------------------------------------|--------------------------------------------------|-------------------------------------------|
| Q. Search Menu Items | Configuration * > Services * > NetFlow      |                                                  |                                           |
| 🚃 Dashboard          | + Add × Delete                              |                                                  |                                           |
| ~                    | Netflow Template T Interfaces/Profiles T Co | ollector Y Export Interface IP Y Sampling Method | ▼ Sampling Range/ACL Name ▼ Exporter Port |
| Monitoring >         | Wireless avc basic AVC_testing 10           | .106.36.22 10.197.234.75 NA                      | NA 9995                                   |
| Configuration >      | Wireless avc basic IPv6 AVC_testing     10  | 0.106.36.22 10.197.234.75 NA                     | NA 9995                                   |

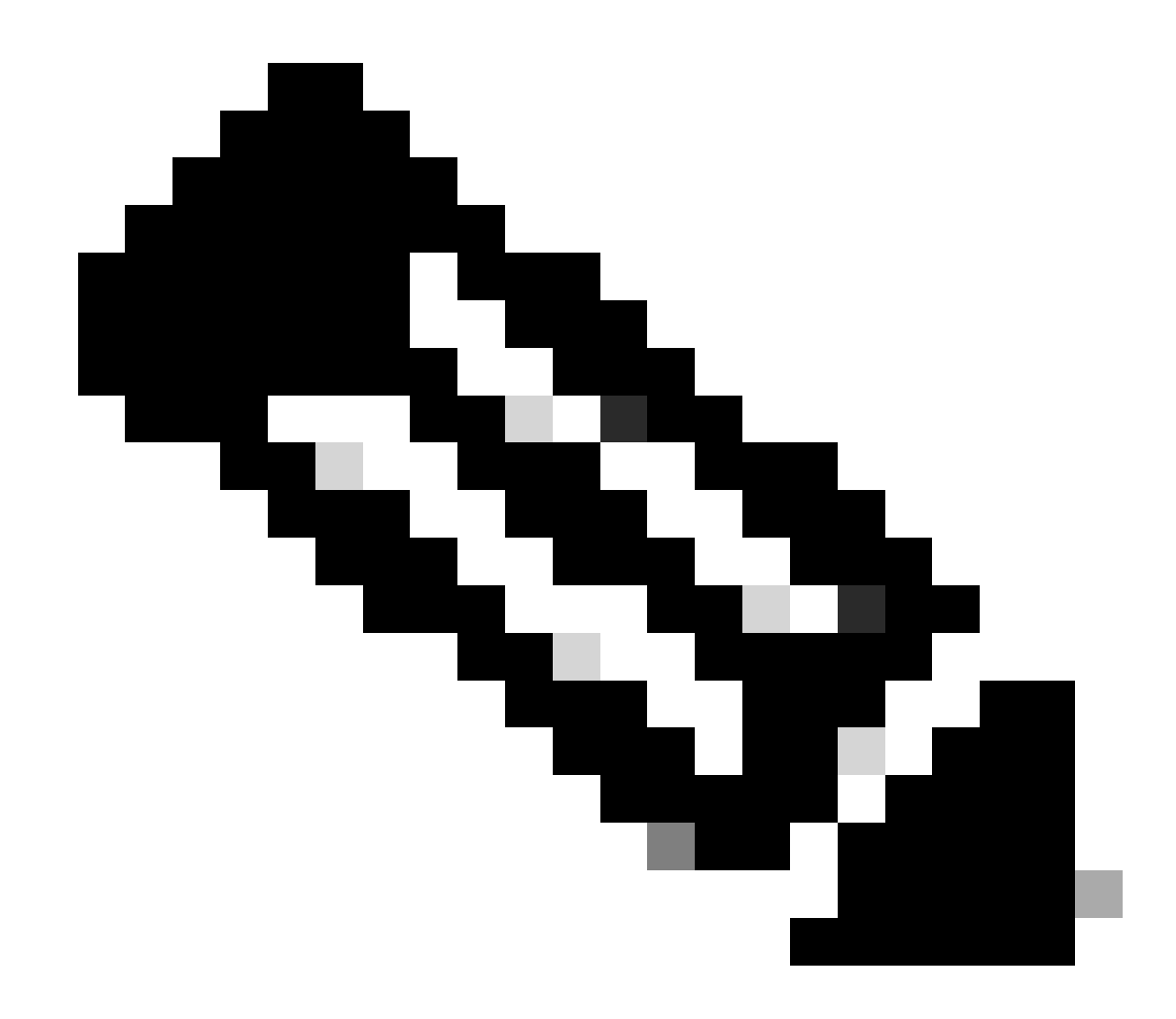

Hinweis: Wenn Sie AVC über die GUI konfigurieren, wird der automatisch generierte NetFlow Exporter für die Verwendung des UDP 9995-Ports konfiguriert. Überprüfen Sie unbedingt die Portnummer, die von Ihrem NetFlow Collector verwendet wird.

Beispiel: Wenn Sie Cisco Prime als NetFlow Collector verwenden, muss der Exporter-Port auf 9991 festgelegt werden, da dies der Port ist, auf dem Cisco Prime auf NetFlow-Datenverkehr wartet. Sie können den Exporter-Port in der NetFlow-Konfiguration manuell ändern.

| Cisco Catal         | alyst 9800-CL Wireless Controller                                            | Velcome admin   🐐 🕫 🧟 🖹 🏟 🔞 🤣 Search APs and Clients 🔍   🛎 Feedback 🖍 🕪         |
|---------------------|------------------------------------------------------------------------------|---------------------------------------------------------------------------------|
| Q Search Menu Items | Configuration * > Services * > NetFlow                                       | Edit NetFlow *                                                                  |
| Dashboard           | + Add × Delete                                                               | Netflow Template Wireless avc basic 👻                                           |
|                     | Netflow Template <b>Y</b> Interfaces/Profiles <b>Y</b> Collector <b>Y</b> Ex | ort Inte Local Exporter                                                         |
| (() Monitoring >    | Wireless avc basic Not Assigned 10.106.36.22 10                              | 197.25. External Exporter                                                       |
| ⅔ Configuration →   | Wireless avc basic IPv6 Not Assigned 10.106.36.22 10                         | 197.234 Collector Address* 10.106.36.22                                         |
|                     | Wireless avc basic         AVC_testing ➡         10                          | 197.234                                                                         |
|                     | Wireless avc basic IPv6 AVC_testing 10                                       | 197.234 Enter the port number on which                                          |
| C Licensing         | H 4 1 + H 10 -                                                               | Available (1) Search Q your netflow collector configured SE above is listening. |
| X Troubleshooting   |                                                                              | Profiles Profiles Ingress Egress                                                |
|                     |                                                                              | Gefault-policy-profile → Gefault-policy-profile → Gefault-policy-profile →      |

Ändern der Exporter-Portnummer in der NetFlow-Konfiguration

#### Über CLI

Schritt 1: Konfigurieren der IP-Adresse von External NetFlow Collector über die Quellschnittstelle

```
9800-Cl-VM#config t
9800-Cl-VM(config)#flow exporter External_Exporter
9800-Cl-VM(config-flow-exporter)#destination 10.106.36.22
9800-Cl-VM(config-flow-exporter)#source $Source_Interface
9800-Cl-VM(config-flow-exporter)#transport udp $Port_Numbet
9800-Cl-VM(config-flow-exporter)#exit
```

Schritt 2: Konfigurieren von IPv4 und IPv6 Network Flow Monitor zur Verwendung von Local (WLC) als NetFlow Exporter

```
9800-Cl-VM(config)#flow monitor wireless-avc-basic
9800-Cl-VM(config-flow-monitor)#exporter External_Exporter
9800-Cl-VM(config-flow-monitor)#cache timeout active 60
9800-Cl-VM(config-flow-monitor)#record wireless avc ipv4 basic
9800-Cl-VM(config-flow-monitor)#exit
9800-Cl-VM(config)#flow monitor wireless avc ipv6 basic
9800-Cl-VM(config-flow-monitor)#exporter External_Exporter
9800-Cl-VM(config-flow-monitor)#cache timeout active 60
9800-Cl-VM(config-flow-monitor)#cache timeout active 60
```

9800-Cl-VM(config-flow-monitor)#record wireless avc ipv6 basic

```
9800-Cl-VM(config-flow-monitor)#exit
```

Schritt 3: Zuordnen des IPv4- und IPv6 Flow Minitor im Richtlinienprofil für eingehenden und ausgehenden Datenverkehr

```
9800-Cl-VM(config)#wireless profile policy AVC_Testing
9800-Cl-VM(config-wireless-policy)#shutdown
```

Disabling policy profile will result in associated AP/Client rejoin

```
9800-Cl-VM(config-wireless-policy)#ipv4 flow monitor wireless-avc-basic input
9800-Cl-VM(config-wireless-policy)#ipv4 flow monitor wireless-avc-basic output
9800-Cl-VM(config-wireless-policy)#ipv6 flow monitor wireless avc ipv6 basic input
9800-Cl-VM(config-wireless-policy)#ipv6 flow monitor wireless avc ipv6 basic output
9800-Cl-VM(config-wireless-policy)#ipv6 flow monitor wireless avc ipv6 basic output
9800-Cl-VM(config-wireless-policy)#no shutdown
9800-Cl-VM(config-wireless-policy)#exit
```

Konfiguration von AVC auf dem 9800 WLC mit Cisco Catalyst

## Center

Bevor Sie mit der Konfiguration von Application Visibility and Control (AVC) auf einem Cisco Catalyst 9800 Wireless LAN Controller (WLC) über Cisco Catalyst Center fortfahren, müssen Sie überprüfen, ob die Telemetriekommunikation zwischen dem WLC und Cisco Catalyst Center erfolgreich eingerichtet wurde. Stellen Sie sicher, dass der WLC in verwaltetem Zustand in der Cisco Catalyst Center-Schnittstelle angezeigt wird und dass sein Zustand aktiv aktualisiert wird. Für eine effektive Überwachung des Diagnosestatus ist es zudem wichtig, den WLC und die Access Points (APs) den entsprechenden Standorten im Cisco Catalyst Center zuzuweisen.

| 9800WLC#show teleme<br>Telemetry connectio | try connection | all   |     |                |        |                   |
|--------------------------------------------|----------------|-------|-----|----------------|--------|-------------------|
| Index Peer Address                         |                | Port  | VRF | Source Address | State  | State Description |
| 170 10.78.8.84                             |                | 25103 | 0   | 10.105.193.156 | Active | Connection up     |

Telemetrie-Verbindungsprüfung am 9800 WLC

| Devi   | Devices (5) Focus: Inventory V |                                      |                       |                |                |               |               |  |  |
|--------|--------------------------------|--------------------------------------|-----------------------|----------------|----------------|---------------|---------------|--|--|
| Q      | Click here t                   | o apply basic or advanced filters or | view recently applied | filters        |                |               |               |  |  |
| 0 Sele | ected Tag                      | Add Device      // Edit Device       | 📋 Delete Device       | Actions $\lor$ | 0              |               |               |  |  |
|        | Tags                           | Device Name 🔷                        | IP Address            | Vendor         | Reachability 🛈 | EoX Status 🕕  | Manageability |  |  |
|        | 0                              | 9800WLC.cisco.com @                  | 10.105.193.156        | Cisco          | Reachable      | A Not Scanned | Managed       |  |  |
|        | 0                              | CW9164I-ROW1                         | 10.105.193.152        | NA             | Reachable      | A Not Scanned | Managed       |  |  |
|        | 0                              | CW9164I-ROW2                         | 10.105.60.35          | NA             | Reachable      | A Not Scanned | Managed       |  |  |

WLC und AP befinden sich im verwalteten Zustand

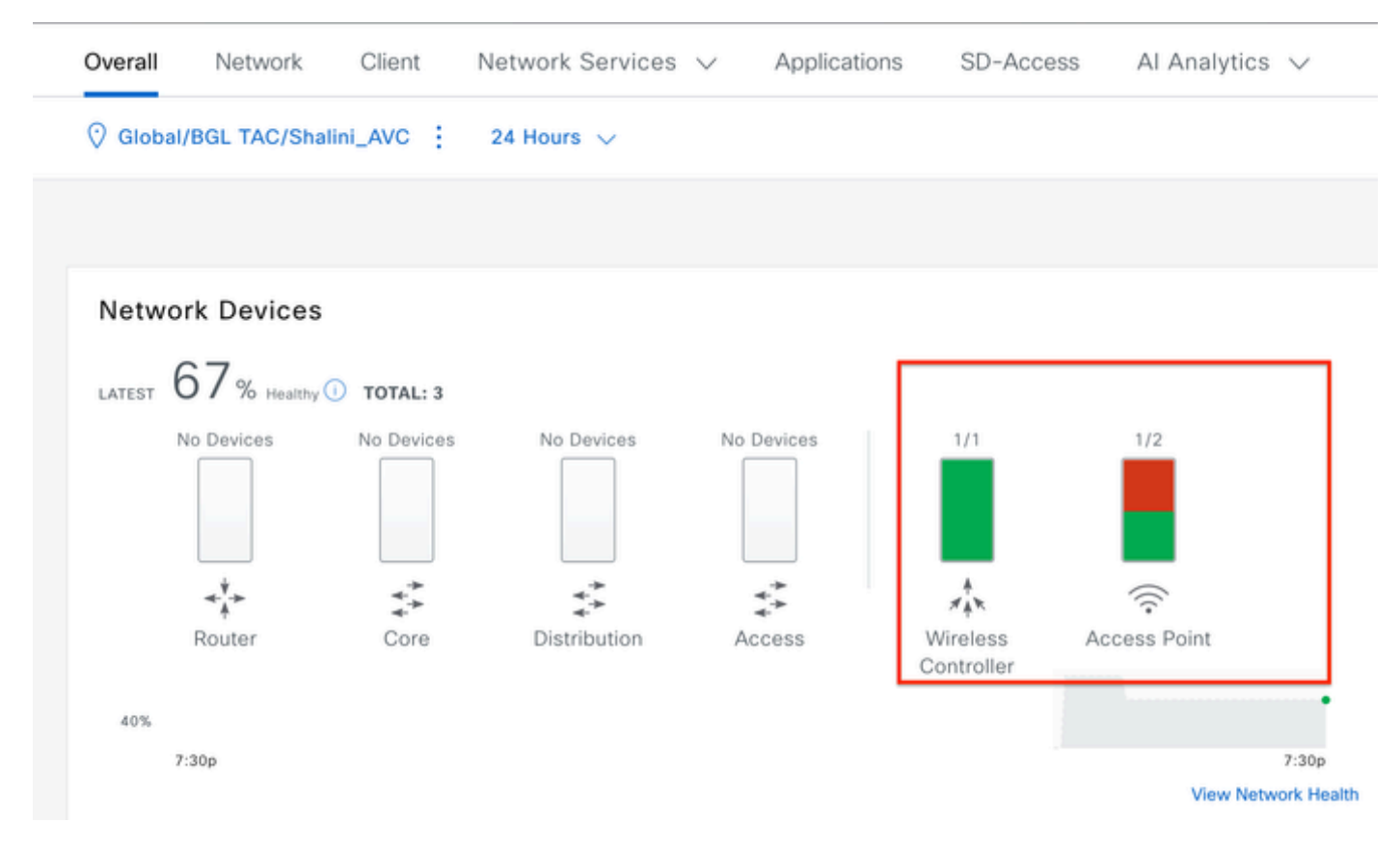

Zustand von WLC und AP im Cisco Catalyst Center

Schritt 1: Konfigurieren Sie Cisco Catalyst Center als NetFlow Collector, und aktivieren Sie die Wireless-Telemetrie in der globalen Einstellung. Navigieren Sie zu Design > Network Setting > Telemetry, und aktivieren Sie die gewünschte Konfiguration wie dargestellt.

| ≡ -listo    | Catalyst Center    |                                                                                                    |                                                                                   |                                                                                                    | Design / Network Settings                                                                                                    |
|-------------|--------------------|----------------------------------------------------------------------------------------------------|-----------------------------------------------------------------------------------|----------------------------------------------------------------------------------------------------|----------------------------------------------------------------------------------------------------|
| Servers     | Device Credentials | IP Address Pools                                                                                                    | Wireless                                                                          | Telemetry                                                                                          | Security and Trust                                                                                                    |
| Q Find Hier | rarchy 🖓           | Configure Syslog,<br>assigned to a site                                                                                  | Traps and Ne<br>or provisione                                                     | tFlow properties<br>d.                                                                             | for your devices. The system will deploy these settings when devices are                                                                                                    |
| V 🛇 Global  |                    | Catalyst Center is<br>metrics gathered                                                                                   | your default :<br>and the freque                                                  | SNMP collector. In<br>ency with which t                                                            | t polls network devices to gather telemetry data. View details on the<br>hey are collected.                                                                                                    |
| > 🇞 BGL     | TAC                | <ul> <li>Application</li> <li>Enable Netflow Ap<br/>by default upon n</li> </ul>                                         | Visibility<br>pplication Tele<br>etwork device                                    | metry and Contro<br>site assignment                                                                | oller Based Application Recognition (CBAR)                                                                                                    |
|             |                    | Enable by def     Choose the destin     Use Catalyst     Use Cisco Tel                                                   | fault on suppo<br>nation collecto<br>Center as the<br>lemetry Broker              | rted wired acces<br>or for Netflow reco<br>Netflow Collecto<br>r (CTB) or UDP di                   | is devices<br>ords sent from network devices.<br>If<br>rector                                                                                                    |
|             |                    | <ul> <li>Wired Endp<br/>The primary funct<br/>network. Traffic re<br/>address). Other fe<br/>Access, and Assu</li> </ul> | point Data<br>ion of this fea<br>aceived from e<br>eatures, such<br>irance, depen | Collection<br>ture is to track the<br>endpoints is used<br>as IEEE 802.1X, v<br>d on this identity | e presence, location, and movement of wired endpoints in the to extract and store their identity information (MAC address and IP web authentication, Cisco Security Groups (formerly TrustSec), SD-information to operate properly. |
|             |                    | Wired Endpoint D                                                                                                    | ata Collection                                                                    | enables Device T                                                                                   | Fracking policies on devices assigned to the Access role in Inventory.                                                                                                    |
|             |                    | O Enable Cataly                                                                                                    | st Center Wire                                                                    | ed Endpoint Data                                                                                   | Collection At This Site                                                                                                    |
|             |                    | <ul> <li>Disable Catal</li> </ul>                                                                                        | yst Center Wi                                                                     | red Endpoint Data                                                                                  | a Collection At This Site 🕖                                                                                                    |
|             |                    | <ul> <li>Wireless C</li> <li>Enables Streaming</li> <li>access points and</li> </ul>                                     | ontroller, A<br>g Telemetry of<br>d wireless clief                                | ccess Point a<br>n your wireless co<br>nts.                                                        | and Wireless Clients Health<br>ontrollers in order to determine the health of your wireless controller,                                                                                                    |
|             |                    | <table-cell> Enable Wirele</table-cell>                                                                                  | ess Telemetry                                                                     | ]                                                                                                  |                                                                                                    |

Konfiguration von Wireless-Telemetrie und AVC

Schritt 2: Aktivieren Sie die Anwendungstelemetrie auf dem gewünschten 9800 WLC, um die AVC-Konfiguration auf dem 9800 WLC zu übertragen. Navigieren Sie dazu zu Provisioning > Network Device > Inventory. Wählen Sie den 9800 WLC aus, auf dem Sie die Anwendungstelemetrie aktivieren möchten, und navigieren Sie dann zu Aktion > Telemetrie > Anwendungstelemetrie aktivieren .

| ≡ dudh Catalyst Center                  |       |            |                                           |                           | Provision / Invente | ory   |                               |
|-----------------------------------------|-------|------------|-------------------------------------------|---------------------------|---------------------|-------|-------------------------------|
| <sup>⊘</sup> Global                     |       |            |                                           | All Routers               | Switches Wireless C | ontro | Ilers Access Points Sensors   |
| DEVICE WORK ITEMS                       | Devi  | ces (5)    | Focus: Inventory V                        |                           |                     |       |                               |
| Unreachable                             | Q     | Click here | e to apply basic or advanced filters or v | view recently applied fil | Iters               |       |                               |
| Unassigned                              | 1 Sel | ected Ta   | g 🕀 Add Device 🥒 Edit Device              | Delete Device             | Actions A ①         |       |                               |
| Untagged                                | •     | Tags       | Device Name *                             | IP Address                | Inventory           | >     | EoX Status 🕕 Manageability 🕕  |
| Failed Provision                        |       |            |                                           |                           | Software Image      | >     |                               |
| Non Compliant                           |       | 0          | 9800WLC.cisco.com ©                       | 10.105.193.156            | Provision           | >     | A Not Scanned 🛛 🖉 Managed     |
| Outdated Software Image                 | 0     | 0          | CW9164I-ROW1                              | 10.105.193.152            | Telemetry           | >     |                               |
| No Golden Image                         | 0     | ~          |                                           |                           | Device Replacement  | \$    | Enable Application Telemetry  |
| Failed Image Prechecks                  |       | 0          | CW9164I-ROW2                              | 10.105.60.35              | Compliance          | 2     | Disable Application Telemetry |
| Under Maintenance                       |       | 0          | SDA 141 C sizes som                       | 10 106 20 105             | Compliance          |       | Update Telemetry Settings     |
| <ul> <li>Security Advisories</li> </ul> |       | 0          | SDA_WLG.CISCO.com                         | 10.100.38.185             | More                | >     |                               |

Schritt 3: Wählen Sie den Bereitstellungsmodus gemäß der Anforderung aus. Lokal: So aktivieren Sie AVC im lokalen Richtlinienprofil (Central Switching)

Flex/Fabric: Zum Aktivieren von AVC in Flex Policy Profile (Local Switching) oder Fabric-basierten SSIDs.

| Enable Application Telemetry                                                                                                    |
|----------------------------------------------------------------------------------------------------|
| You have chosen to enable Netflow with application telemetry on 1 wireless controllers.<br>By default, all non-guest WLANs on Wireless Controllers will be provisioned to send Netflow with Application telemetry.<br>To override this default behavior, tag specific WLAN profile names with keyword * lan*.<br>Once specific WLANs are tagged, only those WLANs will be monitored.<br>For each wireless controller, select the AP modes where you would like to enable application telemetry.<br>• For Catalyst 9800 Series Wireless Controllers, the application telemetry source is always Netflow.<br>• For AireOS wireless controllers, the application telemetry source may be either<br>Netflow or WSA (Wireless Service Assurance). |
| <ul> <li>Enabling or disabling application telemetry on the selected SSID types will cause a disruption in network services.</li> <li>Note: In order to update application telemetry configuration on the WLC, disable application telemetry first and then re-enable it. To do so, please use the Disable/<br/>Enable Application Telemetry buttons in the Actions menu.</li> </ul>                                                                                                    |
| 9800WLC.cisco.com  Local Flex/Fabric Include Guest SSIDs  Telemetry Source: NetFlow                                                                                                    |
| Note: Devices require Catalyst Center Advantage license for this feature to be enabled.                                                                                                    |

Auswahl des Bereitstellungsmodus in Cisco Catalyst Center

Schritt 4: Es wird eine Aufgabe zur Aktivierung der AVC-Einstellungen initiiert. Die entsprechende Konfiguration wird auf den 9800 WLC angewendet. Sie können den Status anzeigen, indem Sie zu Aktivitäten > Audit Log (Überwachungsprotokoll) navigieren.

| Jul 1 | 8, 2024 09:22 PM 🔁          |                                          |                                        |                                           |                                             |                                      |                      |                     |           |
|-------|-----------------------------|------------------------------------------|----------------------------------------|-------------------------------------------|---------------------------------------------|--------------------------------------|----------------------|---------------------|-----------|
| 3:37p | 8/1 9/1                     | 10/1                                     | 11/1                                   | 12/1                                      | n                                           | 2/1                                  | 3/1                  | 4/1                 | 5/1       |
| γF    | ilter                       |                                          |                                        |                                           |                                             |                                      |                      |                     |           |
| Tir   | ne                          | Description                              |                                        |                                           |                                             |                                      |                      |                     |           |
| / To  | day                         |                                          |                                        |                                           |                                             |                                      |                      |                     |           |
|       | Jul 18, 2024 20:52 PM (IST) | Compliance run co                        | ompleted for devi                      | ce 10.105.193.156                         | [9800WLC.cisco.c                            | om] and complian                     | ce status is NON_C   | OMPLIANT            |           |
|       | Jul 18, 2024 20:36 PM (IST) | Executing commar<br>wireless profile po  | nd config t wirele<br>licy BGL14-4_W   | ss profile policy de<br>LANID_12 no shutd | fault-policy-profile<br>own exit wireless p | no shutdown exit<br>profile po       | wireless profile pol | icy testpsk no shut | down exit |
|       | Jul 18, 2024 20:36 PM (IST) | Executing comman<br>option vrf-table tir | nd config t flow e<br>meout 300 option | xporter avc_export<br>ssid-table timeout  | er destination 10.7<br>300 option applica   | 8.8.84 source Vla<br>ation-table tim | n1 transport udp 60  | 007 export-protoco  | ol ipfix  |
|       | Jul 18, 2024 20:36 PM (IST) | Request received                         | to enable teleme                       | try on device(s) : [1                     | 0.105.193.156]                              |                                      |                      |                     |           |

Prüfprotokolle nach Aktivierung der Telemetrie auf dem 9800 WLC

Cisco Catalyst Center stellt die Flow Exporter- und Flow Monitor-Konfigurationen bereit, einschließlich des angegebenen Ports und anderer Einstellungen, und aktiviert sie im ausgewählten Modus-Richtlinienprofil, wie unten gezeigt:

Configure Cisco Catalyst Center as Flow Exporter:

```
9800-Cl-VM#config t
9800-Cl-VM(config)#flow exporter avc_exporter
9800-Cl-VM(config-flow-exporter)#destination 10.104.222.201
9800-Cl-VM(config-flow-exporter)#source Vlan10
9800-Cl-VM(config-flow-exporter)#transport udp 6007
9800-Cl-VM(config-flow-exporter)#export-protocol ipfix
9800-Cl-VM(config-flow-exporter)#option vrf-table timeout 300
9800-Cl-VM(config-flow-exporter)#option ssid-table timeout 300
9800-Cl-VM(config-flow-exporter)#option application-table timeout 300
9800-Cl-VM(config-flow-exporter)#option application-attributes timeout 300
9800-Cl-VM(config-flow-exporter)#option application-attributes timeout 300
```

Configure 9800 WLC as Local Exporter

```
9800-Cl-VM#config t
9800-Cl-VM(config)#flow exporter avc_local_exporter
9800-Cl-VM(config-flow-exporter)#destination local wlc
9800-Cl-VM(config-flow-exporter)#exit
```

Configure Network Flow Monitor to use both Local(WLC) and Cisco Catalyst Center as Netflow Exporter:

```
9800-C1-VM(config)#flow monitor avc_ipv4_assurance
9800-C1-VM(config-flow-monitor)#exporter avc_exporter
9800-Cl-VM(config-flow-monitor)#exporter avc_local_exporter
9800-Cl-VM(config-flow-monitor)#cache timeout active 60
9800-Cl-VM(config-flow-monitor)#default cache entries
9800-Cl-VM(config-flow-monitor)#record wireless avc ipv4 assurance
9800-C1-VM(config-flow-monitor)#exit
9800-C1-VM(config)#flow monitor avc_ipv6_assurance
9800-Cl-VM(config-flow-monitor)#exporter avc_exporter
9800-Cl-VM(config-flow-monitor)#exporter avc_local_exporter
9800-Cl-VM(config-flow-monitor)#cache timeout active 60
9800-Cl-VM(config-flow-monitor)#default cache entries
9800-Cl-VM(config-flow-monitor)#record wireless avc ipv6 assurance
9800-Cl-VM(config-flow-monitor)#exit
9800-Cl-VM(config)#flow monitor avc_ipv4_assurance_rtp
9800-Cl-VM(config-flow-monitor)#exporter avc_exporter
9800-Cl-VM(config-flow-monitor)#cache timeout active 60
9800-Cl-VM(config-flow-monitor)#default cache entries
9800-Cl-VM(config-flow-monitor)#record wireless avc ipv4 assurance-rtp
```

```
9800-Cl-VM(config-flow-monitor)#exit
```

9800-Cl-VM(config)#flow monitor avc\_ipv6\_assurance\_rtp

```
9800-Cl-VM(config-flow-monitor)#exporter avc_exporter
9800-Cl-VM(config-flow-monitor)#cache timeout active 60
9800-Cl-VM(config-flow-monitor)#default cache entries
9800-Cl-VM(config-flow-monitor)#record wireless avc ipv6 assurance-rtp
9800-Cl-VM(config-flow-monitor)#exit
```

Mapping the IPv4 and IPv6 Flow Minitor in Policy Profile

```
9800-Cl-VM(config)#wireless profile policy AVC_Testing
9800-Cl-VM(config-wireless-policy)#shutdown
```

Disabling policy profile will result in associated AP/Client rejoin

```
9800-Cl-VM(config-wireless-policy)#ipv4 flow monitor avc_ipv4_assurance input
9800-Cl-VM(config-wireless-policy)#ipv4 flow monitor avc_ipv4_assurance_output
9800-Cl-VM(config-wireless-policy)#ipv4 flow monitor avc_ipv4_assurance_rtp input
9800-Cl-VM(config-wireless-policy)#ipv4 flow monitor avc_ipv4_assurance_rtp output
9800-Cl-VM(config-wireless-policy)#ipv6 flow monitor avc_ipv6_assurance input
9800-Cl-VM(config-wireless-policy)#ipv6 flow monitor avc_ipv6_assurance output
9800-Cl-VM(config-wireless-policy)#ipv6 flow monitor avc_ipv6_assurance_rtp input
9800-Cl-VM(config-wireless-policy)#ipv6 flow monitor avc_ipv6_assurance_rtp input
9800-Cl-VM(config-wireless-policy)#ipv6 flow monitor avc_ipv6_assurance_rtp output
9800-Cl-VM(config-wireless-policy)#ipv6 flow monitor avc_ipv6_assurance_rtp output
9800-Cl-VM(config-wireless-policy)#ipv6 flow monitor avc_ipv6_assurance_rtp output
9800-Cl-VM(config-wireless-policy)#ipv6 flow monitor avc_ipv6_assurance_rtp output
9800-Cl-VM(config-wireless-policy)#ipv6 flow monitor avc_ipv6_assurance_rtp output
9800-Cl-VM(config-wireless-policy)#ipv6 flow monitor avc_ipv6_assurance_rtp output
9800-Cl-VM(config-wireless-policy)#ipv6 flow monitor avc_ipv6_assurance_rtp output
```

## AVC-Prüfung

#### Auf 9800

Wenn der 9800 WLC als Flow-Exporter verwendet wird, können die folgenden AVC-Statistiken beobachtet werden:

- · Anwendungstransparenz für Clients, die über alle SSIDs verbunden sind
- · Individuelle Anwendungsnutzung für jeden Client.
- · Spezifische Anwendungsnutzung auf jeder SSID separat.

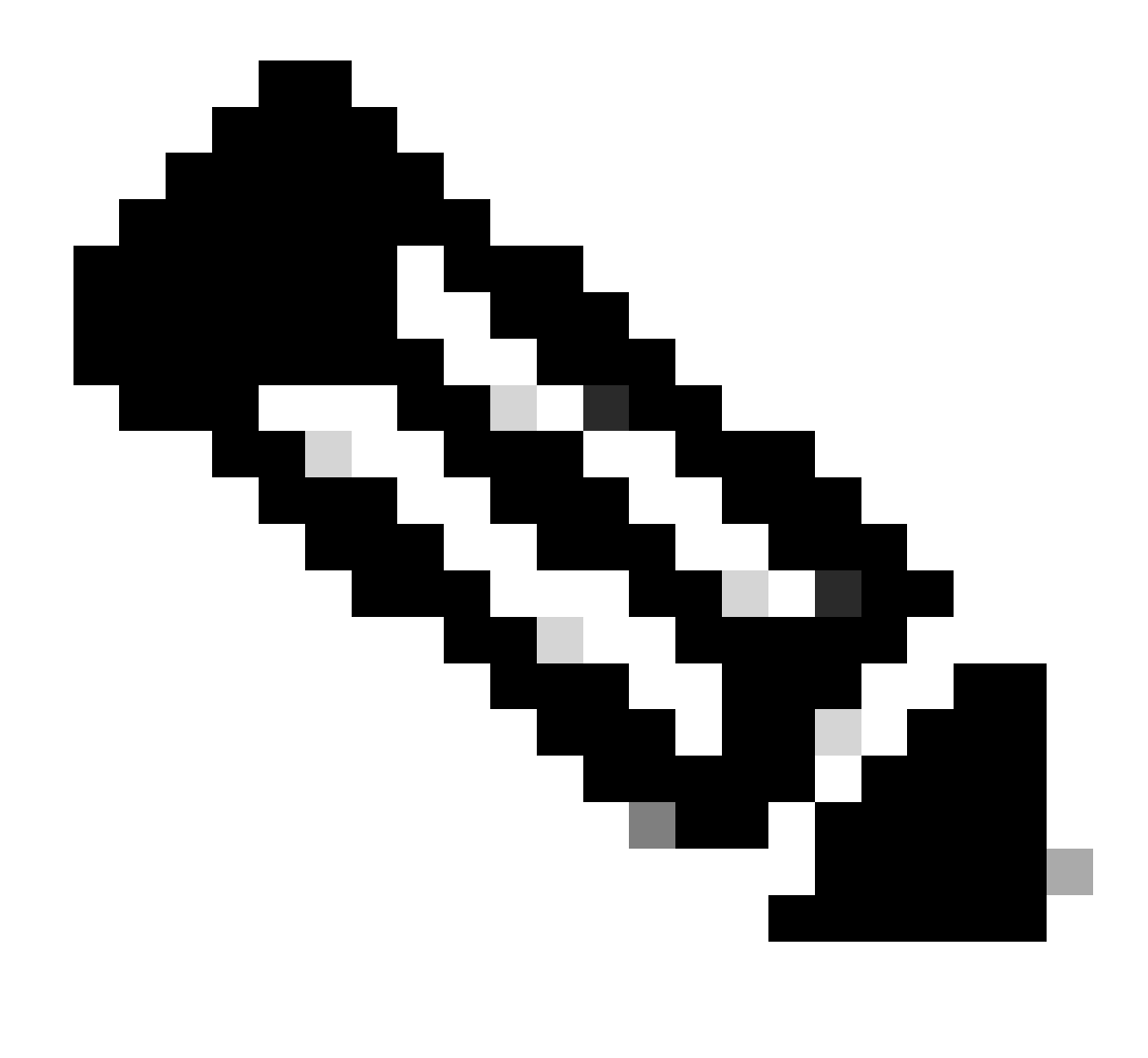

Hinweis: Sie haben die Möglichkeit, die Daten nach Richtung zu filtern, wobei sowohl ein- als auch ausgehender Datenverkehr (ein- und ausgehender Datenverkehr) sowie nach Zeitintervall gefiltert werden. Dabei können Sie einen Bereich von bis zu 48 Stunden auswählen.

Über GUI

Navigieren Sie zu Monitoring > Services > Application Visibility .

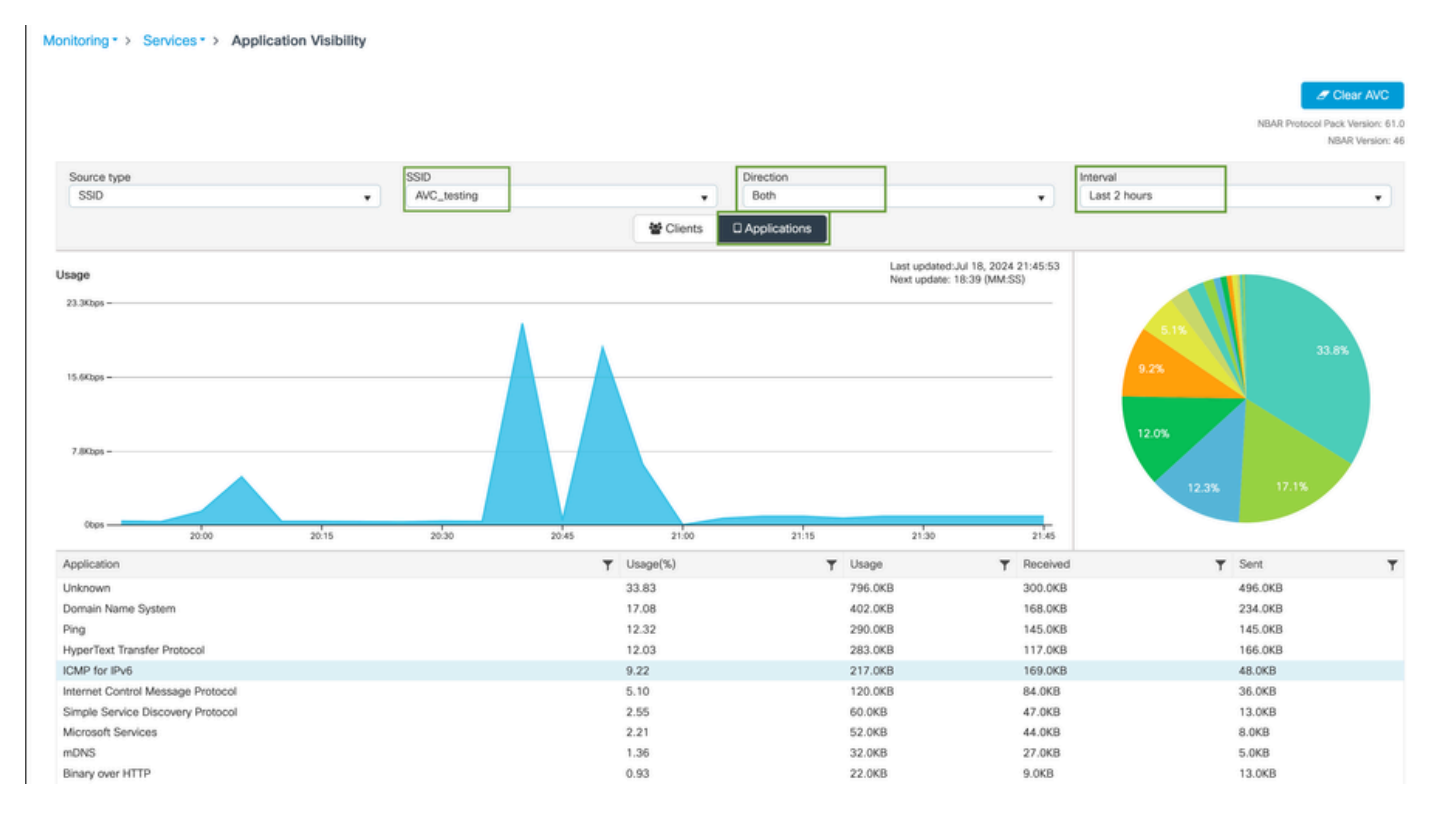

Anwendungstransparenz der mit AVC\_testing verbundenen Benutzer für Eingangs- und Ausgangsverkehr

Um Statistiken zur Anwendungstransparenz für jeden Client anzuzeigen, können Sie auf die Registerkarte Clients klicken, einen bestimmten Client auswählen und dann auf Anwendungsdetails anzeigen klicken.

| Monitoring * > Services * > Applicati | ion Visibility |                              |         |                   |                                                      |
|---------------------------------------|----------------|------------------------------|---------|-------------------|------------------------------------------------------|
|                                       |                |                              |         |                   | J Clear AVC                                          |
|                                       |                |                              |         |                   | NBAR Protocol Pack Version: 61.0<br>NBAR Version: 46 |
| Source type                           | SSID           | Direction                    | n       | Interval          |                                                      |
| SSID                                  | ▼ All          | v All                        |         | ▼ Last 90 seconds | •                                                    |
|                                       |                | 🔮 Clients 🛛 Applica          | tions   |                   |                                                      |
|                                       |                | 10.0%<br>11.0%<br>12.0% 25.0 | 30.0%   |                   |                                                      |
| Total Clients: 1                      |                |                              |         |                   | → View Application Details                           |
| Client MAC Address                    | Y AP Name      | Y WLAN                       | ▼ State | ▼ Protocol        | Ŧ                                                    |
|                                       | CW9164I-ROW1   | 18                           | Run     | 11n(2.4)          |                                                      |

Anwendungstransparenz für bestimmten Client - 1

| Application Name | Y Avg Packet Size | T Packet Count | ▼ Usage(%) | ▼ Usage | ▼ Sent  | T Received | T           |
|------------------|-------------------|----------------|------------|---------|---------|------------|-------------|
| ping             | 60                | 6662           | 29         | 390.4KB | 195.2KB | 195.2KB    |             |
| unknown          | 693               | 572            | 29         | 387.2KB | 122.4KB | 264.8KB    |             |
| dns              | 108               | 1511           | 12         | 160.4KB | 23.3KB  | 137.1KB    |             |
| ipv6-icmp        | 111               | 1313           | 10         | 142.6KB | 115.4KB | 27.2KB     |             |
| http             | 300               | 427            | 9          | 125.4KB | 52.1KB  | 73.3KB     |             |
| icmp             | 147               | 333            | 4          | 47.8KB  | 44.1KB  | 3.7KB      |             |
| ssdp             | 168               | 123            | 1          | 20.3KB  | 16.0KB  | 4.3KB      |             |
| mdns             | 80                | 204            | 1          | 16.0KB  | 14.8KB  | 1.2KB      |             |
| ms-services      | 64                | 231            | 1          | 14.6KB  | 10.9KB  | 3.7KB      |             |
| limnr            | 81                | 159            | 1          | 12.6KB  | 6.9KB   | 5.7KB      |             |
| H 4 1 2 F H 10 V |                   |                |            |         |         | 1 - 10     | of 17 items |

Anwendungstransparenz für bestimmten Client - 2

#### Über CLI

#### AVC-Status überprüfen

9800WLC#show avc status wlan AVC\_testing WLAN profile name: AVC\_testing

AVC configuration complete: YES

#### Statistiken von NetFlow (FNF-Cache)

9800WLC#show flow monitor \$Flow\_Monitor\_Name cache format table

| 9800WLC#show flo<br>Cache type:<br>Cache size:<br>Current entrie<br>High Watermark | ow monitor wirele<br>es:<br><: | ss-avc-basic ca:<br>Norm<br>2000<br>1<br>1 | che format tabl<br>al (Platform ca<br>00<br>02<br>02 | le<br>iche) |               |         |              |            |
|------------------------------------------------------------------------------------|--------------------------------|--------------------------------------------|------------------------------------------------------|-------------|---------------|---------|--------------|------------|
| Flows added:<br>Flows aged:                                                        |                                | 1                                          | 02<br>0                                              |             |               |         |              |            |
| IPV4 SRC ADDR                                                                      | IPV4 DST ADDR                  | TRNS SRC PORT                              | TRNS DST PORT                                        | FLOW DIRN   | WIRELESS SSID | IP PROT | APP NAME     | bytes long |
|                                                                                    | ================               |                                            |                                                      |             |               |         |              |            |
|                                                                                    |                                |                                            |                                                      |             |               |         |              |            |
| 10.105.193.170                                                                     | 10.105.193.195                 | 5355                                       | 61746                                                | Output      | AVC_testing   | 17      | layer7 llmnr | 120        |
| 10.105.193.129                                                                     | 10.105.193.195                 | 5355                                       | 61746                                                | Output      | AVC_testing   | 17      | port dns     | 120        |
| 10.105.193.195                                                                     | 10.105.193.2                   | 0                                          | 771                                                  | Input       | AVC_testing   |         | prot icmp    | 148        |
| 10.105.193.195                                                                     | 10.105.193.114                 | 0                                          | 771                                                  | Input       | AVC_testing   |         | prot icmp    | 120        |
| 10.105.193.4                                                                       | 10.105.193.195                 | 5355                                       | 64147                                                | Output      | AVC_testing   | 17      | layer7 llmnr | 120        |
| 10.105.193.169                                                                     | 10.105.193.195                 | 5355                                       | 64147                                                | Output      | AVC_testing   | 17      | port dns     | 120        |
| 10.105.193.195                                                                     | 10.105.193.52                  | 0                                          | 771                                                  | Input       | AVC_testing   |         | prot icmp    | 148        |
| 10.105.193.59                                                                      | 10.105.193.195                 | 5355                                       | 64147                                                | Output      | AVC_testing   | 17      | port dns     | 120        |

Überprüfen von AVC auf 9800 CLI

So untersuchen Sie die höchste Anwendungsnutzung für jedes WLAN und die verbundenen Clients einzeln:

9800WLC#show avc wlan <SSID> top <n> applications <aggregate|downstream|upstream> 9800WLC#show avc client <mac> top <n> applications <aggregate|downstream|upstream> where n = <1-30> Enter the number of applications

9800WLC#show avc wlan <SSID> application <app> top <n> <aggregate|downstream|upstream> where n = <1-10> Enter the number of clients

Überprüfung der Anzahl der FNFv9-Pakete und Decodierung des Status auf der Kontrollebene (CP)

#### 9800WLC#show platform software wlavc status decoder

| 9800WLC#show platform software wlavc status decoder<br>AVC FNFv9 Decoder status: |             |            |              |                     |                     |  |  |  |  |  |  |
|----------------------------------------------------------------------------------|-------------|------------|--------------|---------------------|---------------------|--|--|--|--|--|--|
| Pkt Count                                                                        | Pkt Decoded | Pkt Errors | Data Records | Last decoded time   | Last error time     |  |  |  |  |  |  |
| 25703                                                                            | 25703       | 0          | 132480       | 07/20/2024 14:10:46 | 01/01/1970 05:30:00 |  |  |  |  |  |  |

FNFv9-Paketdatensatz

Sie können die nbar-Statistiken auch direkt überprüfen.

9800WLC#show ip nbar protocol-discovery

Im Fabric- und Flex-Modus können Sie die NBAR-Statistiken vom Access Point abrufen über:

AP#show avc nbar statistics Works on both IOS and ClickOS APs

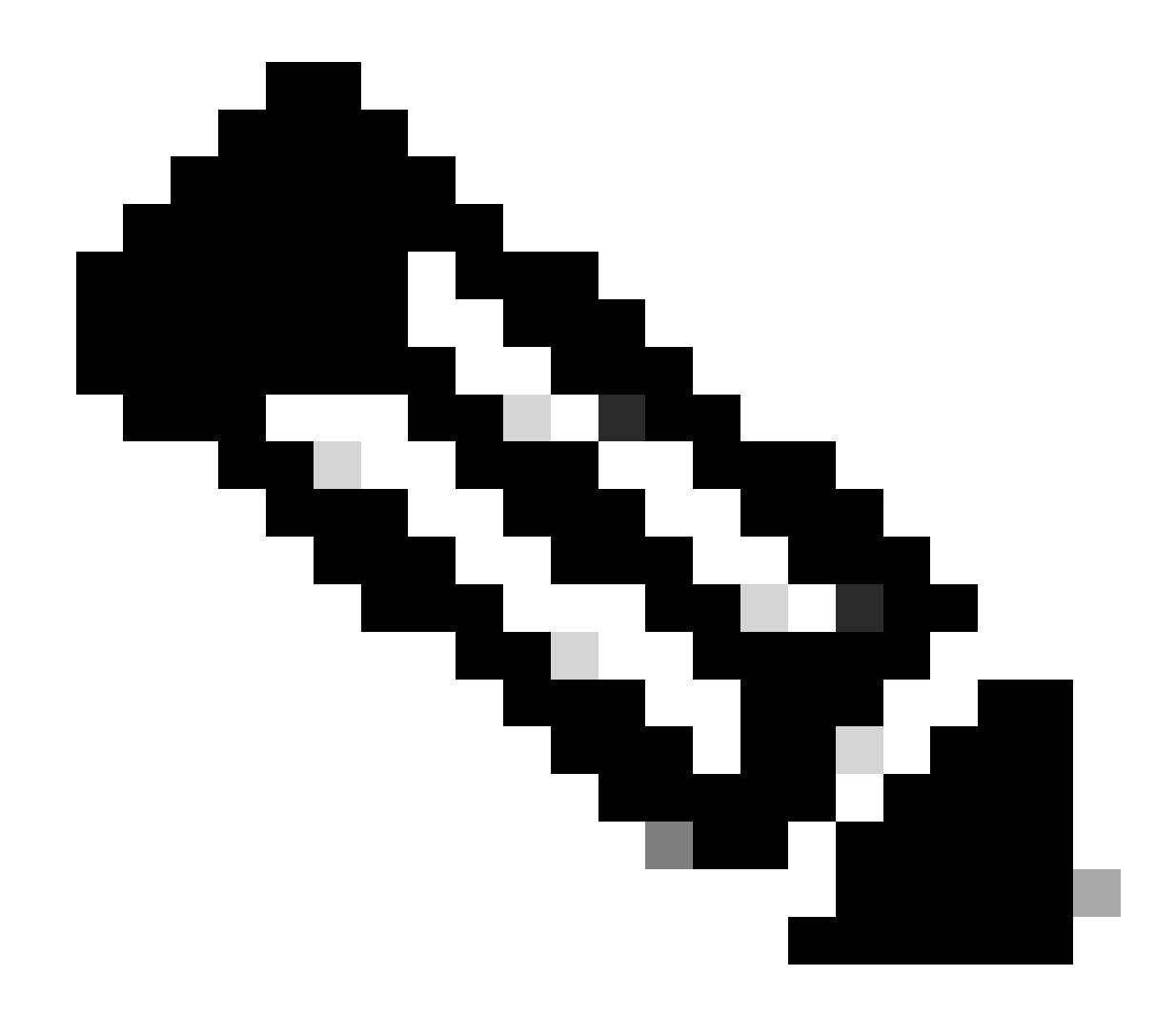

Hinweis: Bei einer Konfiguration mit einem ausländischen Anker dient der Anker-WLC als Layer-3-Präsenz für den Client, während der ausländische WLC auf Layer 2 betrieben wird. Da Application Visibility and Control (AVC) auf Layer 3 ausgeführt wird, sind die relevanten Daten nur auf dem Anker-WLC sichtbar.

Bei DNAC

Anhand der Paketerfassung des 9800 WLC können wir überprüfen, ob Daten zu Anwendungen und Netzwerkverkehr kontinuierlich an Cisco Catalyst Center gesendet werden.

| . i | ip.addr == 10.78.8.84 and udp.port == 6007 |                    |                    |                        |          |                            |  |  |  |  |  |  |  |
|-----|--------------------------------------------|--------------------|--------------------|------------------------|----------|----------------------------|--|--|--|--|--|--|--|
| No. |                                            | Time               | Source             | Destination            | Protocol | Length Info                |  |  |  |  |  |  |  |
|     | 74329                                      | 15.00.10.303333    | 10.105.155.150     | 10.70.0.04             | UDD      | 170 55140 - 0007 Lon-126   |  |  |  |  |  |  |  |
|     | 74228                                      | 15:00:30.002990    | 10.105.193.150     | 10.78.8.84             | UDP      | 178 55148 → 6007 Len=136   |  |  |  |  |  |  |  |
|     | 76582                                      | 15:06:41.012984    | 10.105.193.156     | 10.78.8.84             | UDP      | 178 55148 → 6007 Len=136   |  |  |  |  |  |  |  |
|     | 76879                                      | 15:06:45.016997    | 10.105.193.156     | 10.78.8.84             | UDP      | 178 55148 → 6007 Len=136   |  |  |  |  |  |  |  |
|     | 79686                                      | 15:07:01.032987    | 10.105.193.156     | 10.78.8.84             | UDP      | 178 55148 → 6007 Len=136   |  |  |  |  |  |  |  |
|     | 85872                                      | 15:07:17.047986    | 10.105.193.156     | 10.78.8.84             | UDP      | 178 55148 → 6007 Len=136   |  |  |  |  |  |  |  |
|     | 93095                                      | 15:07:37.066982    | 10.105.193.156     | 10.78.8.84             | UDP      | 178 55148 → 6007 Len=136   |  |  |  |  |  |  |  |
|     | 94989                                      | 15:07:43.073986    | 10.105.193.156     | 10.78.8.84             | UDP      | 178 55148 → 6007 Len=136   |  |  |  |  |  |  |  |
|     | 98292                                      | 15:08:02.784947    | 10.105.193.156     | 10.78.8.84             | UDP      | 1434 55148 → 6007 Len=1392 |  |  |  |  |  |  |  |
|     | 98293                                      | 15:08:02.784947    | 10.105.193.156     | 10.78.8.84             | UDP      | 1434 55148 → 6007 Len=1392 |  |  |  |  |  |  |  |
|     | 98294                                      | 15:08:02.784947    | 10.105.193.156     | 10.78.8.84             | UDP      | 1352 55148 → 6007 Len=1310 |  |  |  |  |  |  |  |
|     | 98295                                      | 15:08:02.784947    | 10.105.193.156     | 10.78.8.84             | UDP      | 1352 55148 → 6007 Len=1310 |  |  |  |  |  |  |  |
|     | 98296                                      | 15:08:02.784947    | 10.105.193.156     | 10.78.8.84             | UDP      | 1352 55148 → 6007 Len=1310 |  |  |  |  |  |  |  |
|     | 98297                                      | 15:08:02.784947    | 10.105.193.156     | 10.78.8.84             | UDP      | 1352 55148 → 6007 Len=1310 |  |  |  |  |  |  |  |
|     | 98298                                      | 15:08:02.784947    | 10.105.193.156     | 10.78.8.84             | UDP      | 1352 55148 → 6007 Len=1310 |  |  |  |  |  |  |  |
|     | 98299                                      | 15:08:02.784947    | 10.105.193.156     | 10.78.8.84             | UDP      | 1352 55148 → 6007 Len=1310 |  |  |  |  |  |  |  |
|     | 98300                                      | 15:08:02.784947    | 10.105.193.156     | 10.78.8.84             | UDP      | 1352 55148 → 6007 Len=1310 |  |  |  |  |  |  |  |
|     | 98301                                      | 15:08:02.784947    | 10.105.193.156     | 10.78.8.84             | UDP      | 1352 55148 → 6007 Len=1310 |  |  |  |  |  |  |  |
|     | 98302                                      | 15:08:02.784947    | 10.105.193.156     | 10.78.8.84             | UDP      | 1352 55148 → 6007 Len=1310 |  |  |  |  |  |  |  |
|     | 98303                                      | 15:08:02.784947    | 10.105.193.156     | 10.78.8.84             | UDP      | 1352 55148 → 6007 Len=1310 |  |  |  |  |  |  |  |
|     | 98304                                      | 15:08:02.784947    | 10.105.193.156     | 10.78.8.84             | UDP      | 1352 55148 → 6007 Len=1310 |  |  |  |  |  |  |  |
|     | 98305                                      | 15:08:02.784947    | 10.105.193.156     | 10.78.8.84             | UDP      | 1352 55148 → 6007 Len=1310 |  |  |  |  |  |  |  |
|     | 98306                                      | 15:08:02.784947    | 10.105.193.156     | 10.78.8.84             | UDP      | 1352 55148 → 6007 Len=1310 |  |  |  |  |  |  |  |
| -   | 98307                                      | 15:08:02.784947    | 10.105.193.156     | 10.78.8.84             | UDP      | 1352 55148 - 6007 Len=1310 |  |  |  |  |  |  |  |
|     | Eromo 1222, 17                             | 0 hutes on uire /1 | 424 hite) 179 hut  | on conturned (1434 bit | *c)      |                            |  |  |  |  |  |  |  |
| 1   | Ethornot IT                                | o bytes on wire (1 | 424 DI(S), 1/8 Dyt | es captureu (1424 D1   |          |                            |  |  |  |  |  |  |  |
|     | Internet II, S                             | sel Versien 4. Car | 10 105 103 156     | Det. 10 70 0 04        |          |                            |  |  |  |  |  |  |  |
| 2   | Internet Proto                             | Cot Version 4, Src | : 10.105.193.156,  | UST: 10./8.8.84        |          |                            |  |  |  |  |  |  |  |
| 2   | User Datagram                              | Protocol, Src Port | : 55148, Dst Port: | 000/                   |          |                            |  |  |  |  |  |  |  |

Data (136 bytes)

Data [truncated]: 000a00886698e17a00001fa700000100011800780a69c150080808080411003501242fd0daa7da00000002000000120d0003090050 [Length: 136]

Paketerfassung auf 9800 WLC

Um die Anwendungsdaten für Clients anzuzeigen, die mit einem bestimmten WLC im Cisco Catalyst Center verbunden sind, navigieren Sie zu Assurance > Dashboards > Health > Application .

| Overall Network Client Network Service                                         |                             |                                                                        |                       |                                   |                                                                  |
|--------------------------------------------------------------------------------|-----------------------------|------------------------------------------------------------------------|-----------------------|-----------------------------------|------------------------------------------------------------------|
|                                                                                | ces V Applications          | SD-Access Al                                                           | Analytics 🗸           |                                   |                                                                  |
| SUMMARY<br>13 7.4 MB<br>Business Relevant Data Usage<br>Applications           | 715.7 bps<br>Avg Throughput | NETFLOW<br>1<br>Exporters                                              | 19.3 MB<br>Data Usage |                                   | ThousandEyes Tests ①<br>ThousandEyes Integration Not Available C |
| Business Relevant Application Health<br>LATEST TREND<br>6<br>TOTAL APPLICATION | NS                          | <ul> <li>Peer: 0.0%</li> <li>Fair: 0.0%</li> <li>Good: 100.</li> </ul> | 05                    | Application Usage<br>LATEST TREND | 3 MB<br>TOTAL USAGE                                              |

AVC-Überwachung auf Cisco Catalyst Center

Wir können die von Kunden am häufigsten verwendeten Anwendungen verfolgen und die Daten identifizieren, die am häufigsten von Kunden genutzt werden, wie hier gezeigt.

| ≡ <sup>(  )</sup> Catalyst Center                                                                                                    | Assurance / Dashboards / Health                                 |
|----------------------------------------------------------------------------------------------------|-----------------------------------------------------------------|
| Overall Network Client Network Services V Appl                                                                                         | ications SD-Access Al Analytics V                               |
| Top Applications by Throughput<br>LATEST TREND<br>unknown 26.2Kbps<br>dns 19Kbps<br>ipv6-icmp 16.3Kbps<br>http 7.3Kbps<br>icmp 4.3Kbps | Top Endpoints by Throughput<br>LATEST<br>DESKTOP-QSCE4P3 19Kbps |
| icmp 4.3Kbps                                                                                                    |                                                                 |

Benutzerstatistiken für Anwendungen mit höchster und höchster Bandbreite

Sie können einen Filter für eine bestimmte SSID festlegen, mit dem Sie den Gesamtdurchsatz und die Anwendungsnutzung der mit dieser SSID verbundenen Clients überwachen können.

Mit dieser Funktion können Sie die Anwendungen mit dem höchsten Bandbreitenbedarf und die Benutzer mit dem höchsten Bandbreitenbedarf im Netzwerk identifizieren.

Darüber hinaus können Sie die Funktion "Zeitfilter" nutzen, um diese Daten für frühere Zeiträume zu überprüfen und historische Einblicke in die Netzwerknutzung zu erhalten.

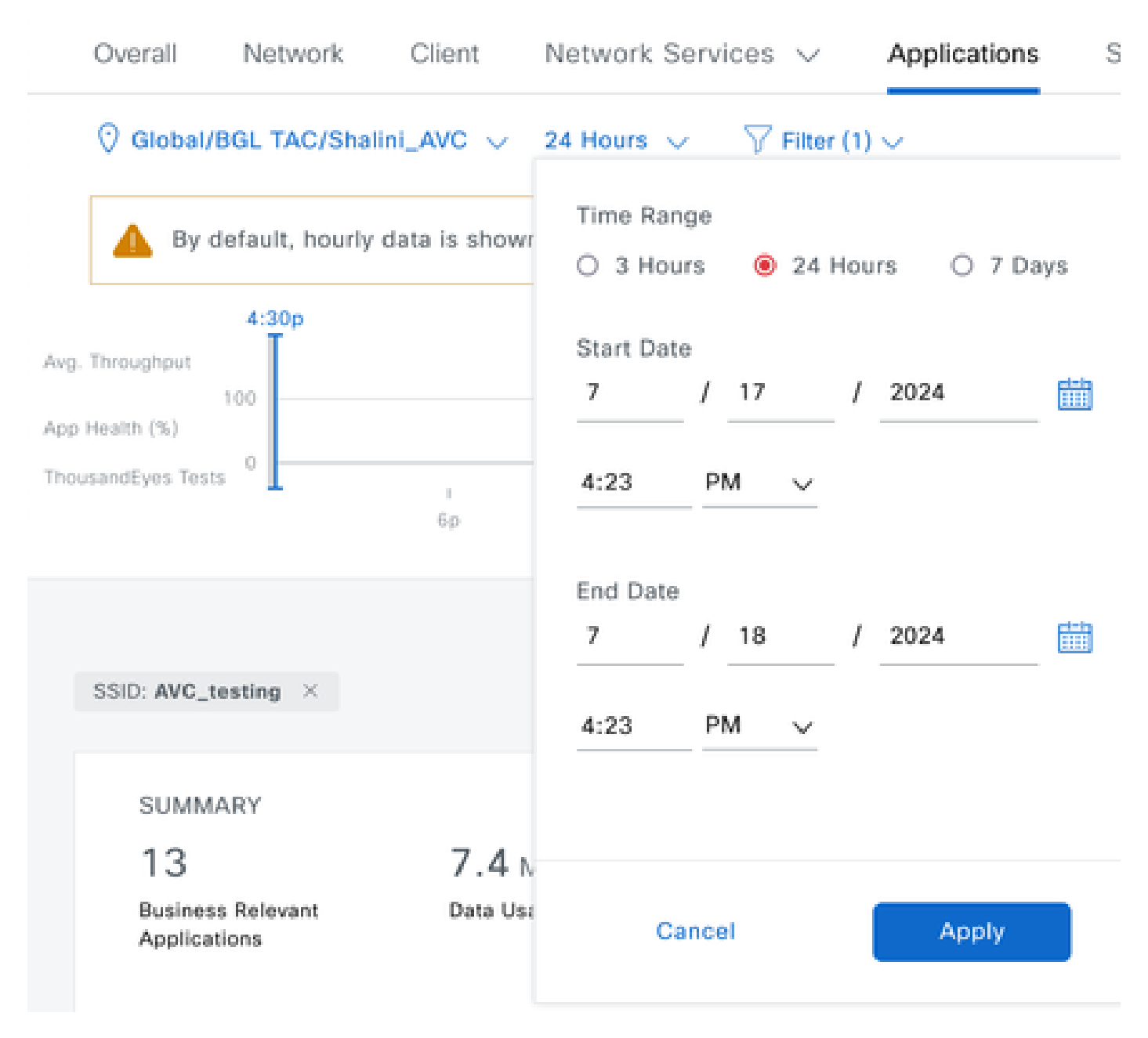

Zeitfilter zur Anzeige von AVC-Statistiken

.

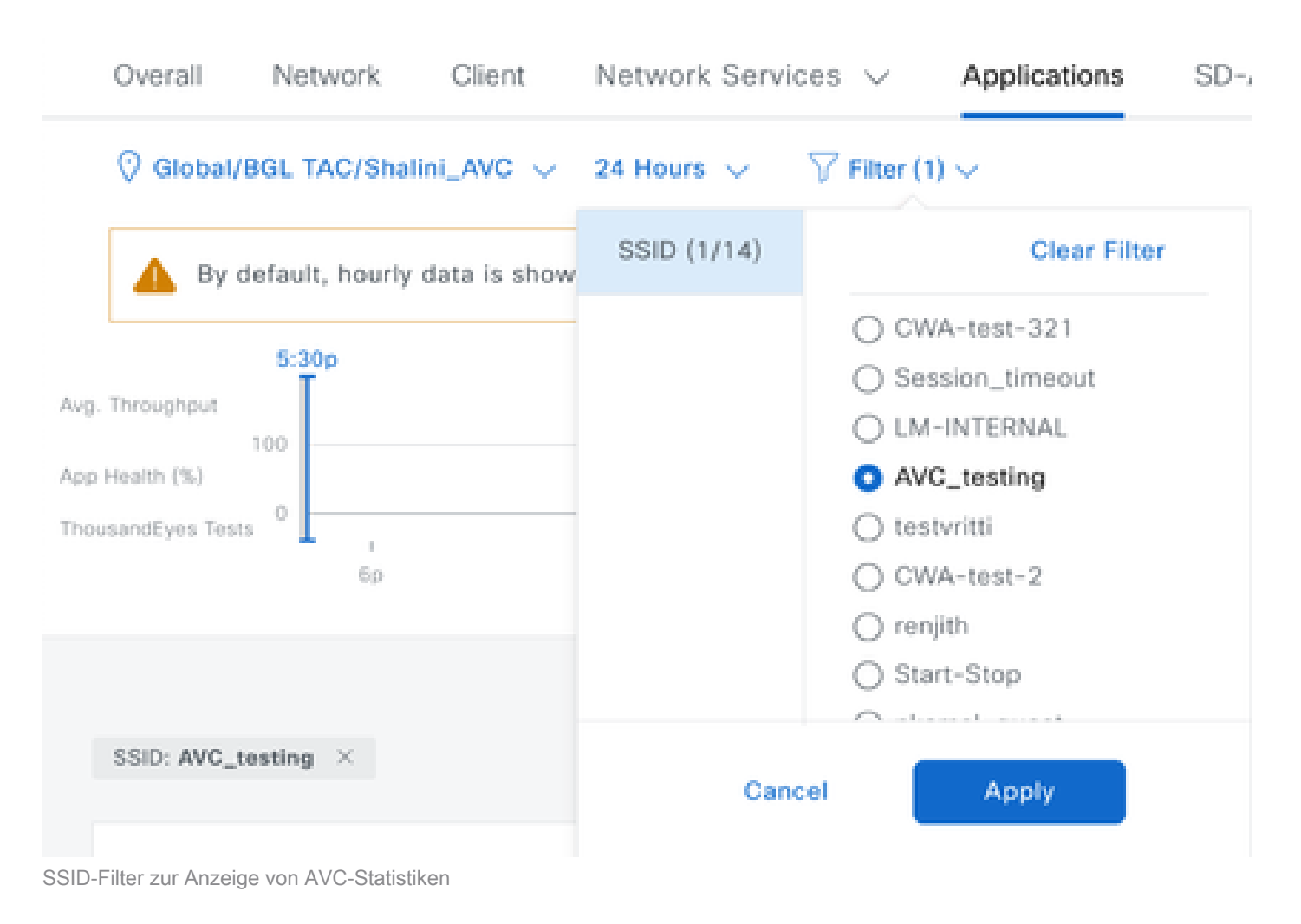

### Auf externem NetFlow-Collector

Beispiel 1: Cisco Prime als NetFlow Collector

Wenn Sie Cisco Prime als NetFlow-Collector verwenden, werden die gesammelten Daten vom 9800 WLC als Datenquelle angezeigt, die NetFlow-Daten senden. Die NetFlow-Vorlage wird entsprechend den vom 9800 WLC gesendeten Daten automatisch erstellt.

Anhand der Paketerfassung des 9800 WLC können wir überprüfen, ob Daten zu Anwendungen und Netzwerkverkehr kontinuierlich an Cisco Prime gesendet werden.

|  |  | ٦ | ۲ |  |  | × | 3 | q | ۰ ( | • | 2 | Ŧ | ₹ |  |  | Ð, | Q |  | 1 |  |
|--|--|---|---|--|--|---|---|---|-----|---|---|---|---|--|--|----|---|--|---|--|
|--|--|---|---|--|--|---|---|---|-----|---|---|---|---|--|--|----|---|--|---|--|

| No. |      | Time            | Source         | Destination  | Protocol | Length Info                |
|-----|------|-----------------|----------------|--------------|----------|----------------------------|
| Г   | 87   | 20:50:23.855943 | 10.105.193.156 | 10.106.36.22 | UDP      | 170 51154 → 9991 Len=128   |
|     | 1453 | 20:50:24.775945 | 10.105.193.156 | 10.106.36.22 | UDP      | 458 51154 → 9991 Len=416   |
|     | 1465 | 20:50:24.856950 | 10.105.193.156 | 10.106.36.22 | UDP      | 170 51154 → 9991 Len=128   |
|     | 1583 | 20:50:25.776952 | 10.105.193.156 | 10.106.36.22 | UDP      | 1394 51154 → 9991 Len=1352 |
|     | 1584 | 20:50:25.776952 | 10.105.193.156 | 10.106.36.22 | UDP      | 1082 51154 → 9991 Len=1040 |
|     | 1596 | 20:50:25.857942 | 10.105.193.156 | 10.106.36.22 | UDP      | 1394 51154 → 9991 Len=1352 |
|     | 1597 | 20:50:25.857942 | 10.105.193.156 | 10.106.36.22 | UDP      | 1394 51154 → 9991 Len=1352 |
|     | 1598 | 20:50:25.857942 | 10.105.193.156 | 10.106.36.22 | UDP      | 474 51154 → 9991 Len=432   |
|     | 1779 | 20:50:26.777959 | 10.105.193.156 | 10.106.36.22 | UDP      | 1394 51154 → 9991 Len=1352 |
|     | 1780 | 20:50:26.777959 | 10.105.193.156 | 10.106.36.22 | UDP      | 1158 51154 → 9991 Len=1116 |
|     | 1857 | 20:50:26.858949 | 10.105.193.156 | 10.106.36.22 | UDP      | 1394 51154 → 9991 Len=1352 |
|     | 1858 | 20:50:26.858949 | 10.105.193.156 | 10.106.36.22 | UDP      | 1394 51154 → 9991 Len=1352 |
|     | 1859 | 20:50:26.858949 | 10.105.193.156 | 10.106.36.22 | UDP      | 1394 51154 → 9991 Len=1352 |
|     | 1860 | 20:50:26.858949 | 10.105.193.156 | 10.106.36.22 | UDP      | 270 51154 → 9991 Len=228   |
|     | 1861 | 20:50:26.858949 | 10.105.193.156 | 10.106.36.22 | UDP      | 1394 51154 → 9991 Len=1352 |
|     | 1862 | 20:50:26.858949 | 10.105.193.156 | 10.106.36.22 | UDP      | 678 51154 → 9991 Len=636   |
|     | 2086 | 20:50:27.778951 | 10.105.193.156 | 10.106.36.22 | UDP      | 1394 51154 → 9991 Len=1352 |
|     | 2087 | 20:50:27.778951 | 10.105.193.156 | 10.106.36.22 | UDP      | 1394 51154 → 9991 Len=1352 |
|     | 2088 | 20:50:27.778951 | 10.105.193.156 | 10.106.36.22 | UDP      | 534 51154 → 9991 Len=492   |
|     | 2113 | 20:50:27.859940 | 10.105.193.156 | 10.106.36.22 | UDP      | 578 51154 → 9991 Len=536   |
|     | 2287 | 20:50:28.779958 | 10.105.193.156 | 10.106.36.22 | UDP      | 378 51154 → 9991 Len=336   |
|     | 2295 | 20:50:28.859940 | 10.105.193.156 | 10.106.36.22 | UDP      | 1394 51154 → 9991 Len=1352 |
|     | 2206 | 30.E0.30 0E0040 | 10 105 100 155 | 10 106 26 22 | upp      | 270 E11E4 . 0001 Lon-220   |

> Ethernet II, Src:

> Internet Protocol Version 4, Src: 10.105.193.156, Dst: 10.106.36.22 > User Datagram Protocol, Src Port: 51154, Dst Port: 9991

Data (128 bytes)

[Length: 128]

Paketerfassung am 9800 WLC

| ₿ | ului<br>cisce                     | Prime Infrastructure  |                |               |         |                    |                     | O. • Applicatio | n Search                   | 🐥 🙁 62 roc             |  |  |
|---|-----------------------------------|-----------------------|----------------|---------------|---------|--------------------|---------------------|-----------------|----------------------------|------------------------|--|--|
| • | Assurance Memory Assurance Memory |                       |                |               |         |                    |                     |                 |                            |                        |  |  |
| • | Devic                             | e Data Sources        |                |               |         |                    |                     |                 |                            |                        |  |  |
|   |                                   |                       |                |               |         |                    |                     |                 |                            | Selected 0 / Total 1   |  |  |
|   | $\times$                          | Delete Enable Disable |                |               |         |                    |                     |                 | Show                       | V Quick Filter         |  |  |
|   |                                   | Device Name           | Data Source    | *             | Туре    | Exporting Device   | Last 5 min Flow Rec | ord Rate        | Last Active Time           |                        |  |  |
|   |                                   |                       |                |               |         |                    |                     |                 |                            |                        |  |  |
|   |                                   | 9800WLC.cisco.com     | 10.105.193.156 | $(\tilde{i})$ | NETFLOW | 10.105.193.156 (j) | 2                   |                 | Friday, July 19 2024 at 04 | :50:18 AM India Standa |  |  |

Cisco Prime Detecting 9800 WLC als NetFlow-Datenquelle

Mithilfe der IP-Adresse können Sie Filter basierend auf Anwendungen, Services und sogar auf dem Client für eine gezieltere Datenanalyse einrichten.

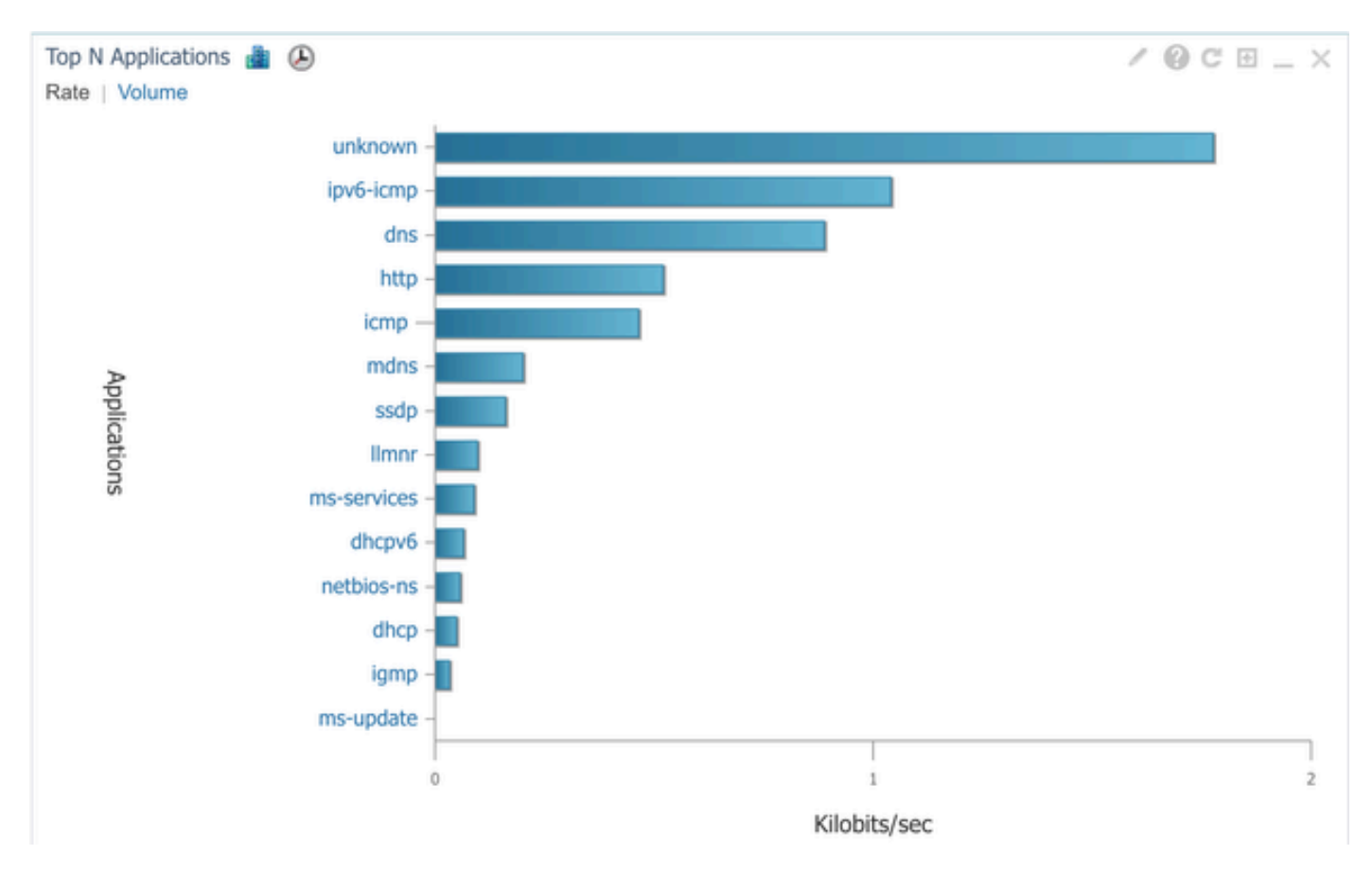

Anwendungstransparenz für alle Clients

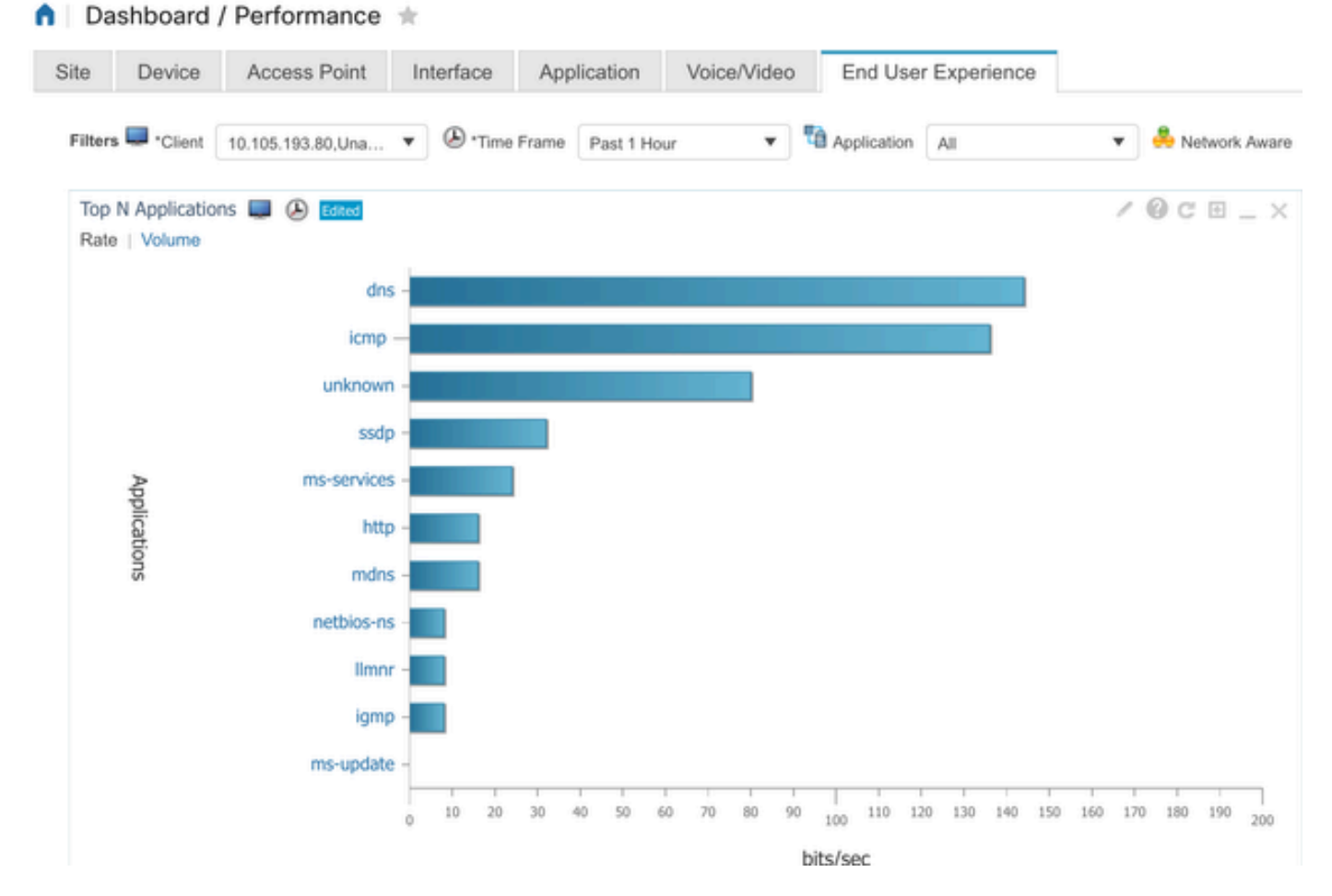

Anwendung eines bestimmten Clients mithilfe der IP-Adresse

#### Beispiel 2: Drittanbieter NetFlow Collector

In diesem Beispiel wird der NetFlow Collector [SolarWinds] eines Drittanbieters zum Erfassen von Anwendungsstatistiken verwendet. Der 9800 WLC nutzt Flexible NetFlow (FNF), um umfassende Daten zu Anwendungen und Netzwerkverkehr zu übertragen, die dann von SolarWinds erfasst werden.

| ¥ | SOLARW         | INDS MY             | DASHBOARD    | S - ALER            | TS & ACTIVI      | IY <del>v</del> Ri | EPORTS          | ✓ SETTIN           | GS 👻               |         |         |
|---|----------------|---------------------|--------------|---------------------|------------------|--------------------|-----------------|--------------------|--------------------|---------|---------|
| 0 | Net            | Flow App            | lications    | Summar              | у                |                    |                 |                    |                    |         |         |
|   | Time<br>Last 1 | Period<br>1 Hours 👻 |              |                     |                  |                    |                 |                    |                    |         |         |
|   | tor «          | Top 10 Ap           | P            | NetFlow v EDIT HELP |                  |                    |                 |                    |                    |         |         |
|   | Flow Naviga    | 500.0 kbp           | 5            |                     |                  |                    |                 |                    |                    |         |         |
|   | >>             | 400.0 kb;           | 15           |                     |                  |                    |                 |                    |                    |         |         |
|   | v Alert        | 300.0 kb;           | 15           |                     |                  |                    |                 |                    |                    |         |         |
|   | ite a Flo      | 200.0 kb;           | is           |                     |                  |                    |                 |                    |                    |         |         |
|   | Crea           | 100.0 kb;           | 95           |                     |                  |                    |                 |                    |                    | Λ       |         |
|   |                | 0 br                | -40 PM       | 2:50 PM             | 2:00             | 04.4               | 2-10 04         | 3:20               | Dava               | 2:20 PM | 2:40 PM |
|   |                | 4                   |              | 2:30 PM             | 3.00             | 3:00 PM            | 3.10 PM         | 3:15 PM            | rm                 |         | A P     |
|   |                |                     | 4            | 2.43 14             |                  | 5.00 PM            |                 | 5.15 FM            |                    |         | ,       |
|   | APPLICATION    |                     |              |                     | INGRESS<br>BYTES |                    | EGRESS<br>BYTES | INGRESS<br>PACKETS | SRESS EGRESS PERCE |         |         |
|   |                | > 🔳 🗹               | http prot    | ocol over TLS/      | SSL (443)        | 647.7 kb           | ytes            | 11.4 Mbytes        | 2.85 k             | 6.54 k  | 99.47%  |
|   |                | > 📰 🗹               | World Wi     | ide Web HTTP        | (80)             | 19.5 kby           | tes             | 10.6 kbytes        | 74                 | 109     | 0.25%   |
|   |                | >                   | Domain I     | Name Server (       | 53)              | 10.7 kby           | tes             | 4.5 kbytes         | 58                 | 55      | 0.12%   |
|   |                | >                   | ELLMNR (S    | 5355)               |                  | 0 bytes            |                 | 9.0 kbytes         | 0                  | 94      | 0.07%   |
|   |                |                     | NETBIOS      | Name Service        | (137)            | 0 bytes            |                 | 8.1 kbytes         | 0                  | 88      | 0.07%   |
|   |                |                     | IN NETBIOS   | Datagram Ser        | vice (138)       | 0 bytes            |                 | 972 bytes          | 6                  | 4       | 0.01%   |
|   |                | P 🔤 🗹               | rer Palace-4 | (2222)              |                  | 618 byte           | 2               | 0 bytes            | 5                  | 0       | 0.01%   |

NetFlow-Anwendungsstatistik zu SolarWind

## Datenverkehrskontrolle

Die Datenverkehrskontrolle umfasst eine Reihe von Funktionen und Mechanismen zur Verwaltung und Regulierung des Datenverkehrs im Netzwerk. Traffic Policing oder Durchsatzratenbegrenzung sind Mechanismen, die im Wireless Controller verwendet werden, um die Menge des vom Client übertragenen Datenverkehrs zu steuern. Es überwacht die Datenrate für den Netzwerkverkehr und ergreift sofort Maßnahmen, wenn ein vordefinierter Ratengrenzwert überschritten wird. Wenn der Datenverkehr die angegebene Rate überschreitet, kann die Ratenbeschränkung die überschüssigen Pakete verwerfen oder sie durch Ändern der CoS- (Class of Service) oder DSCP-Werte (Differentiated Services Code Point) nach unten markieren. Dies kann durch die Konfiguration von QoS in 9800 WLC erreicht werden. Eine Übersicht über die Funktionsweise dieser Komponenten und ihre Konfiguration zur Erzielung unterschiedlicher Ergebnisse finden Sie unter https://www.cisco.com/c/en/us/support/docs/wireless/catalyst-9800-series-wireless-controllers/215441-configure-qos-rate-limiting-on-catalyst.html.

## Fehlerbehebung

Zur Fehlerbehebung bei AVC-Problemen müssen Probleme identifiziert und behoben werden, die sich möglicherweise auf die Fähigkeit von AVC auswirken, den Anwendungsdatenverkehr in Ihrem Wireless-Netzwerk genau zu identifizieren, zu klassifizieren und zu verwalten. Häufige Probleme können die Klassifizierung des Datenverkehrs, die Durchsetzung von Richtlinien oder die Berichterstellung betreffen. Im Folgenden sind einige Schritte und Überlegungen zur Fehlerbehebung bei AVC-Problemen mit einem Catalyst 9800 WLC aufgeführt:

- Prüfen der AVC-Konfiguration: Stellen Sie sicher, dass AVC auf dem WLC richtig konfiguriert und den richtigen WLANs und Profilen zugeordnet ist.
- Wenn Sie AVC über die GUI einrichten, weist es automatisch Port 9995 als Standard zu.
   Wenn Sie jedoch einen externen Collector verwenden, überprüfen Sie, welcher Port für die Überwachung des NetFlow-Datenverkehrs konfiguriert ist. Es ist wichtig, diese Portnummer genau so zu konfigurieren, dass sie mit den Einstellungen Ihres Collectors übereinstimmt.
- Überprüfen der Unterstützung für AP-Modell und Bereitstellungsmodus
- Beachten Sie die Einschränkungen f
  ür den 9800 WLC bei der Implementierung von AVC in Ihrem Wireless-Netzwerk.

### Protokollsammlung

#### WLC-Protokolle

1. Aktivieren Sie den Zeitstempel, um eine Zeitreferenz für alle Befehle zu erhalten.

9800WLC#term exec prompt timestamp

2. Überprüfen der Konfiguration

9800WLC#show tech-support wireless

3. Sie können die AVC-Status- und NetFlow-Statistiken überprüfen.

Prüfen Sie den AVC-Konfigurationsstatus.

9800WLC#show avc status wlan <wlan\_name>

Überprüfen Sie die Anzahl der FNFv9-Pakete, und decodieren Sie den Status per Zeitlimit für die Kontrollebene (CP).

9800WLC#show platform software wlavc status decoder

Überprüfen von Statistiken aus NetFlow (FNF-Cache)

9800WLC#show flow monitor <Flow\_Monitor\_Name>

Aktivieren Sie Top n Anwendungsnutzung für jedes WLAN, wobei n = <1-30> Geben Sie die Anzahl der Anwendungen ein.

9800WLC#show avc wlan <SSID> top <n> applications <aggregate|downstream|upstream>

Prüfen Sie die Top-n-Anwendungsnutzung für jeden Client, wobei n = <1-30> Geben Sie die Anzahl der Anwendungen ein.

9800WLC#show avc client <mac> top <n> applications <aggregate|downstream|upstream>

Aktivieren Sie die oberen n Clients, die über die jeweilige Anwendung mit einem bestimmten WLAN verbunden sind, wobei n=<1-10> Geben Sie die Anzahl der Clients ein.

9800WLC#show avc wlan <SSID> application <app> top <n> <aggregate|downstream|upstream>

Überprüfen Sie die Nbar-Statistik.

9800WLC#show ip nbar protocol-discovery

4. Legen Sie die Protokollierungsebene auf debug/verbose fest.

9800WLC#set platform software trace all debug/verbose

!! To View the collected logs
9800WLC#show logging profile wireless internal start last clear to-file bootflash:<File\_Name</pre>

!!Set logging level back to notice post troubleshooting
9800WLC#set platform software trace wireless all debug/verbose

5. Aktivieren Sie Radioactive (RA) Trace für die MAC-Adresse des Clients, um die AVC-Statistiken zu validieren. Über CLI

9800WLLC#debug wireless {mac | ip} {aaaa.bbbb.cccc | x.x.x.x } {monitor-time} {N seconds} !! Setting ti 9800WLC#no debug wireless mac <Client\_MAC> !!WLC generates a debug trace file with Client\_info, command to check for debug trace file generated. 9800WLC#dir bootflash: | i debug

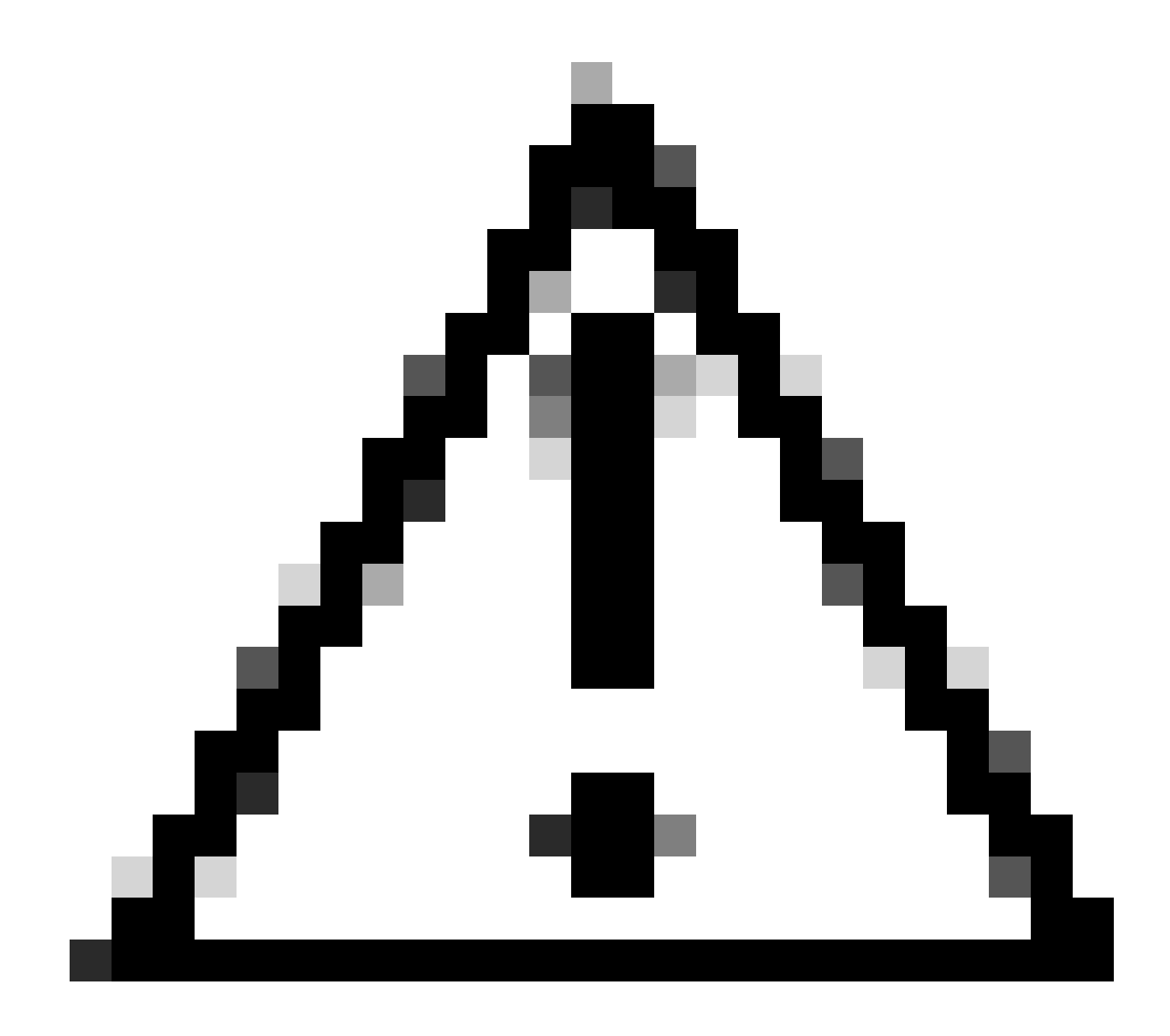

Achtung: Das bedingte Debuggen ermöglicht die Protokollierung auf Debugebene, wodurch sich wiederum die Anzahl der generierten Protokolle erhöht. Wenn Sie diese Option nicht ausführen, wird der Zeitaufwand für das Anzeigen von Protokollen reduziert. Daher wird empfohlen, das Debuggen immer am Ende der Fehlerbehebungssitzung zu deaktivieren.

```
# clear platform condition all
# undebug all
```

Über GUI

Schritt 1: Navigieren Sie zu Fehlerbehebung > Radioaktive Spur .

Schritt 2: Klicken Sie auf Hinzufügen, und geben Sie eine Client-MAC-Adresse ein, mit der Sie das Problem beheben möchten. Sie können mehrere Mac-Adressen zum Verfolgen hinzufügen.

Schritt 3: Wenn Sie bereit sind, die radioaktive Verfolgung zu starten, klicken Sie auf Start. Nach dem Start wird die Debug-Protokollierung für jede Verarbeitung auf der Steuerungsebene in

Bezug auf die verfolgten MAC-Adressen auf die Festplatte geschrieben.

Schritt 4: Wenn Sie das Problem reproduzieren, das Sie beheben möchten, klicken Sie auf Beenden .

Schritt 5: Für jede debuggte MAC-Adresse können Sie eine Protokolldatei erstellen, in der alle Protokolle zu dieser MAC-Adresse aufgelistet sind. Klicken Sie dazu auf Generate (Erstellen).

Schritt 6: Wählen Sie aus, wie lange die sortierte Protokolldatei zurückgehen soll, und klicken Sie auf Auf Gerät anwenden.

Schritt 7. Sie können die Datei jetzt herunterladen, indem Sie auf das kleine Symbol neben dem Dateinamen klicken. Diese Datei befindet sich im Boot-Flash-Laufwerk des Controllers und kann auch über die CLI kopiert werden.

Hier ist ein Blick auf AVC-Fehlerbehebungen in RA-Traces

```
2024/07/20 20:15:24.514842337 {wstatsd_R0-0}{2}: [avc-stats] [15736]: (debug): Received stats record fo
2024/07/20 20:15:24.514865665 {wstatsd_R0-0}{2}: [avc-stats] [15736]: (debug): Received stats record fo
2024/07/20 20:15:24.514875837 {wstatsd_R0-0}{2}: [avc-stats] [15736]: (debug): Received stats record fo
2024/07/20 20:15:40.530177442 {wstatsd_R0-0}{2}: [avc-stats] [15736]: (debug): Received stats record fo
```

6. Embedded Captures gefiltert nach Client-MAC-Adresse in beide Richtungen, Client inneren MAC-Filter verfügbar nach 17.1.

Diese Funktion ist besonders bei der Verwendung eines externen Collectors nützlich, da sie dazu beiträgt, zu überprüfen, ob der WLC NetFlow-Daten erwartungsgemäß an den beabsichtigten Port überträgt.

Über CLI

monitor capture MYCAP clear monitor capture MYCAP interface <Interface> both monitor capture MYCAP buffer size 100 monitor capture MYCAP match any monitor capture MYCAP inner mac CLIENT\_MAC@ monitor capture MYCAP start !! Inititiate different application traffic from user monitor capture MYCAP stop monitor capture MYCAP stop monitor capture MYCAP export flash:|tftp:|http:.../filename.pcap

Über GUI Schritt 1: Navigieren Sie zu Troubleshooting > Packet Capture > +Add .

Schritt 2: Definieren Sie den Namen der Paketerfassung. Es sind maximal 8 Zeichen zulässig.

Schritt 3: Definieren Sie ggf. Filter.

Schritt 4: Aktivieren Sie das Kontrollkästchen Control Traffic überwachen, wenn der Datenverkehr zur System-CPU geleitet und zurück in die Datenebene eingespeist werden soll.

Schritt 5: Puffergröße definieren. Es sind maximal 100 MB zulässig.

Schritt 6: Definieren Sie einen Grenzwert, entweder nach Dauer, die einen Bereich von 1 bis 1000000 Sekunden zulässt, oder nach Anzahl der Pakete, die einen Bereich von 1 bis 100000 Paketen erlaubt, wie gewünscht.

Schritt 7. Wählen Sie die Schnittstelle aus der Liste der Schnittstellen in der linken Spalte aus, und klicken Sie auf den Pfeil, um sie in die rechte Spalte zu verschieben.

Schritt 8: Klicken Sie auf Auf Gerät anwenden.

Schritt 9. Um die Erfassung zu starten, wählen Sie Start aus.

Schritt 10. Sie können die Erfassung bis zum definierten Limit laufen lassen. Um die Erfassung manuell zu stoppen, wählen Sie Stopp.

Schritt 11. Nach dem Beenden wird eine Export-Schaltfläche verfügbar, auf die Sie klicken können, um die Erfassungsdatei (.pcap) über einen HTTP- oder TFTP-Server oder einen FTP-Server oder einen Flash-Speicher des lokalen Systems auf den lokalen Desktop herunterzuladen.

**AP-Protokolle** 

Im Fabric- und Flex-Modus

1. show tech zeigt alle Konfigurationsdetails und Client-Statistiken für den Access Point.

2. avc nbar Statistiken anzeigen nbar Statistiken von AP

3. AVC-Fehlersuche

```
AP#term mon
AP#debug capwap client avc <all/detail/error/event>
AP#debug capwap client avc netflow <all/detail/error/event/packet>
```

### Zugehörige Informationen

AVC Konfigurationsleitfaden

Durchsatzbegrenzung für 9800 WLC

#### Informationen zu dieser Übersetzung

Cisco hat dieses Dokument maschinell übersetzen und von einem menschlichen Übersetzer editieren und korrigieren lassen, um unseren Benutzern auf der ganzen Welt Support-Inhalte in ihrer eigenen Sprache zu bieten. Bitte beachten Sie, dass selbst die beste maschinelle Übersetzung nicht so genau ist wie eine von einem professionellen Übersetzer angefertigte. Cisco Systems, Inc. übernimmt keine Haftung für die Richtigkeit dieser Übersetzungen und empfiehlt, immer das englische Originaldokument (siehe bereitgestellter Link) heranzuziehen.